#### ขั้นตอนการปฏิบัติงาน การถอนเงินรับฝากต่างๆ ในระบบ 3 มิติ

- 1. ตรวจสอบรายการโอนเงินเข้าบัญชีจาก E-Mail CMU เมื่อมีเงินเข้ามา
- 2. ดำเนินการลงบันทึกการเงินรับ AR
- 3. ขั้นต่อไปจะต้องดำเนินการลงบันทึกการเงินจ่าย AP เพื่อถอนเงินรับฝาก
  - เข้าเว็บไซด์ 3 มิติ http://fis.cmu.ac.th:8000/
  - คลิกที่ "ผู้ใช้ระดับสูงงานทำจ่าย" แล้วคลิก "ตกลง" จะปรากฏดังภาพ

| 🏳 🛱 🗞 🚱 🗳 🏷 I 🎯 🗳 🖗 I                              | × 10 16 14 14 14 15 1 1 | ) 🧷 🌼 [ ?                  |                        |        |                                                                                     |  |
|----------------------------------------------------|-------------------------|----------------------------|------------------------|--------|-------------------------------------------------------------------------------------|--|
| <ul> <li>แบทยามแบงทห (55-มูายายตมสูงงา)</li> </ul> | ערטידען                 |                            |                        |        |                                                                                     |  |
| ชื่อแบทช้                                          | าันที่                  | จำนวนคุม                   | จำนวนเงินคุม           | [] จำห |                                                                                     |  |
|                                                    |                         |                            | 1<br>ໃນແຈ້ນ            |        | งคับแรก<br>1นี้<br>การล้างรายการ<br>ระเงิน<br>ยการ<br>าารทางบัญชีใน AP<br>บแจ้งหนี้ |  |
|                                                    |                         | ໃນສຳຄັญຈຳ.<br>Update າັນທີ | มส่งอนุมัติ<br>รับเช็ค |        |                                                                                     |  |

คลิก "ใบแจ้งหนี้" คลิก "ป้อนรายการ" คลิก "แบทซ์ใบแจ้งหนี้"

ไปคลิกที่รูปไฟฉาย เพื่อค้นหาแบทซ์ใบแจ้งหนี้ หากยังไม่เคยตั้งชื่อแบทซ์ ให้คลิกที่ "ค้นหา" แล้วไปคลิกที่ + เพื่อตั้งชื่อ (เนื่องจากตั้งหนี้ถอนเงินรับฝากในเดือนมกราคม 2566 จึงได้ตั้งชื่อแบ ทซ์ว่า "เงินรับฝาก มค.66") และไปคลิกที่ "ใบแจ้งหนี้" จะปรากฏ -46-

| 🔬 Oracle A          | Applications - Oracle Application R12                  | (Production)                    | ) sanži                                                       |             |         |                 |
|---------------------|--------------------------------------------------------|---------------------------------|---------------------------------------------------------------|-------------|---------|-----------------|
| ାୟର ॥ନ୍ୟାଏ<br>😝 🏷 🕓 | มุมมอง าพลเดอร เครองมอ รายงาม<br>  🏈 🕾 🍓 🍪 隊   🔀 🗊 🍈 🖻 | มฏมดการวนาดว(พ<br>🖄 🛃 [ 🎿 🖾 🕘 🏈 | שופר (י<br>געני געני) אין אין אין אין אין אין אין אין אין אין |             |         |                 |
| 🗖 ແມກຈົ?ມແຈ້        | ังหนี้ (33-ผู้ใช้ระดับสูงงานทำจ่าย)                    |                                 |                                                               |             |         |                 |
| รื่อแบ              | กจ้                                                    | าันที่                          | จำนานคม                                                       | จำนานเงินคม | [] อ่าน |                 |
| เงินรับ             | มาก มค.66                                              | 06-01-2023                      |                                                               |             |         |                 |
|                     |                                                        |                                 |                                                               |             |         |                 |
|                     |                                                        |                                 |                                                               |             |         |                 |
|                     |                                                        |                                 |                                                               |             |         | งกับแรก<br>หนึ่ |
|                     |                                                        |                                 |                                                               |             |         | การล้างรายการ   |
|                     | 3000000                                                |                                 |                                                               |             | Þ       | ระเงิน<br>มการ  |
|                     |                                                        |                                 |                                                               | 2000 2000   | 24      | ารทางบัญชีใน AP |
|                     |                                                        |                                 | ו תםאטו כש                                                    |             | )       | บแองหน          |
| •                   |                                                        |                                 | + ส่งเช็คไปเคาน์เ                                             | ดอร์        |         |                 |
|                     |                                                        |                                 | + บญช<br>กำหนดบัญชีเงิน                                       | เโอนคณะ     |         |                 |
|                     |                                                        |                                 | สืบค้นเงินทุนคง                                               | เหลือ       |         |                 |
|                     |                                                        |                                 | + ดงคา<br>ในสำคักเจ่ายส่ง                                     | กนมัติ 🔍    |         |                 |
|                     |                                                        |                                 |                                                               |             |         |                 |
|                     |                                                        |                                 |                                                               |             |         | เปิด            |

# คลิกตรง AP-มาตรฐานตั้งหนี้ 🖚 ใบแจ้งหนี้

|        | ns - Oracle A                                                                                                  | Application R12 (Productio                                                                                                    | n)                 |              |                                         |                        |                                                                                     |                                                                                         |                                |            |
|--------|----------------------------------------------------------------------------------------------------|----------------------------------------------------------------------------------------------------|--------------------|--------------|-----------------------------------------|------------------------|-------------------------------------------------------------------------------------|-----------------------------------------------------------------------------------------|--------------------------------|------------|
| ฟลี แก | พลเดอร์ เคร                                                                                                    | รื่องมือ รายงาน ปฏิบัติการ                                                                                                    | วินโดว์(w) วิธีใช้ |              |                                         |                        |                                                                                     |                                                                                         |                                |            |
| 15     | 🔞 । 冬 🕸 🍪 🔇                                                                                                    | 🔀 🗊 🗂 🖉 🤘 🎜                                                                                                    | 🖾 🥘 🖉 🎭 🛛 ?        |              |                                         |                        |                                                                                     |                                                                                         |                                |            |
| แบทช์  | ์ใบแจ้งหนี้ (33-ผู้ใช้ระดับสูงงา                                                                               | านทำจ่าย)                                                                                                    |                    |              |                                         |                        |                                                                                     |                                                                                         |                                |            |
| 20     | เวิร์กเบนข์ใบแจ้งหนี้ (33-ผู้ใช้                                                                               | ระดับสูงงานท่าจ่าย) - เงินรับ                                                                                                    | ฝาก มค.66          |              |                                         |                        |                                                                                     |                                                                                         |                                |            |
|        | ยอดคุมแบทซ้                                                                                                    |                                                                                                    |                    |              |                                         |                        | ยอดรามจริ                                                                           | ้งของแบทช์                                                                              |                                | 18.86      |
|        | æ                                                                                                    |                                                                                                    |                    |              |                                         |                        |                                                                                     |                                                                                         |                                | ~          |
|        |                                                                                                    | ID ผู้เสียภาษีของลูกค้า                                                                                                    | ประเภท             | เลขที่ PO    | ผู้ร่วมค้า                              | เลขที่ซัพพลายเ         | ชื่อสาขาชัพห                                                                        | วันที่ในใบแจ้ง                                                                          | เลขที่ใบแจ้งหนี้               | สกุลเงิน จ |
|        | 33 สถาบันวิจัยและพัด                                                                                           |                                                                                                    | มาตรฐาน            |              | ธีนาคารไท                               | 52                     | ม.ช.                                                                                | 06-01-2023                                                                              | บันทึกรายงานเ                  | тнв Г      |
| - 1    |                                                                                                    |                                                                                                    |                    |              |                                         |                        |                                                                                     |                                                                                         |                                | L          |
|        |                                                                                                    |                                                                                                    |                    |              |                                         |                        |                                                                                     |                                                                                         |                                |            |
|        |                                                                                                    |                                                                                                    |                    |              |                                         |                        |                                                                                     |                                                                                         |                                | i          |
|        |                                                                                                    | ц<br>Г                                                                                                    |                    |              |                                         |                        |                                                                                     |                                                                                         |                                | Þ          |
|        | 1 ทั่วๆป                                                                                                    | 2 รายการ                                                                                                    | 3 การระบับ 4       | ดรายการช่าะ  | เะเงิน 5 การ                            | เช่าระเงินตามกำ        | หนด 6 ดการ                                                                          | ใจ้สายการช่าะ                                                                           | าะเงินล่างหน้า                 |            |
|        | 1000                                                                                                    | <u> </u>                                                                                                    | 2000000            |              | 2                                       |                        | 2 ()                                                                                |                                                                                         |                                |            |
|        | สรุป                                                                                                    |                                                                                                    | จำนวนเงิ           | นที่อำระแล้ว |                                         | สถานะ                  |                                                                                     |                                                                                         |                                |            |
|        | สินค้า                                                                                                    | 1 18                                                                                                    | 3.86 THB 18        | 8.86         |                                         |                        | ส์เ                                                                                 | anu araada                                                                              | 14 V                           |            |
|        |                                                                                                    |                                                                                                    |                    |              |                                         |                        |                                                                                     | THRE PLI TONE                                                                           | บบแลว                          |            |
|        | เงินที่กักใ                                                                                                    | ì                                                                                                    |                    |              |                                         |                        | ที่ลง                                                                               | กานะ ตรางสม<br>บัญชี ใช่                                                                | บแลว                           |            |
|        | เงินที่กัก"<br>การชำระเงินล่วงหน้าที่ใช                                                                        | ř<br>ř                                                                                                    |                    |              |                                         |                        | ที่ลง<br>การอ                                                                       | กานะ ตรวงสะ<br>บัญชี ใช่<br>หุมัติ ใม่จำเป็                                             | ห<br>เ                         |            |
|        | เงินทักกิ":<br>การชาระเงินล่างหน้าที่ใช้<br>หัก ณ ที่จ่าง                                                      | ř<br>ž                                                                                                    |                    |              |                                         |                        | ที่ลง<br>การอ<br>การ                                                                | กานะ ตรวงสม<br>บัญชี ใช่<br>หนุมัติ ใม่จำเป็<br>ระงับ 0                                 | น                              |            |
|        | เงินทุกกิน<br>าารชำระเงินล่วงหน้าที่ใช่<br>หัก ณ ที่จ่าม<br>ยอดรามย่อม                                         | τ̈́τ΄<br>υ<br>υ<br>1                                                                                                    | 3.86               |              |                                         | ระงับการว่             | ที่ลง<br>การอ<br>การ<br>การะเงินตามกำ                                               | ทานะ ตร มงสะ<br>บัญชี ใช่<br>หนุมัติ ใม่จำเป็<br>ระงับ 0<br>เหนด 0                      | มแลา<br>น                      |            |
|        | เงนทกกไ!<br>าารช่าระเงินล่วงหน้าที่ใช่<br>หักณ ที่จ่าม<br>ยอดรามย่อม<br>ภาบ                                    | τ΄<br>δ<br>ν<br>1<br>1<br>1                                                                                                    | 3.86               |              |                                         | ระงับการว่             | ที่ลง<br>การอ<br>การ<br>การะเงินตามกำ                                               | บัญชี ใช่<br>หุมัติ ใม่จำเป็<br>ระงับ 0<br>เหนด 0                                       | ມມແລງ<br>ເມ                    |            |
|        | เงนทกกร":<br>าารช่าระเงินล่วงหน้าที่ใช่<br>หักณ ที่จ่าม<br>ยอดรามย่อม<br>ภาย<br>ด่าวยนส์                       | ň<br>ž<br>v<br>u<br>1<br>t<br>t<br>t                                                                                                    | 3.86               |              |                                         | ระงับการ2<br>คำอฮิมา   | ที่ลง<br>การธ<br>การ<br>ว่าระเงินตามกำ                                              | บัญชี ใช่<br>หุมดิ ให่จำเป็<br>ระบับ 0<br>เหนด 0                                        | ນມແຄວ<br>ພ                     |            |
|        | เงนทกกร"<br>าารอ่าระเงินล่วงหน้าที่ไว่<br>หักณ ที่จ่าม<br>ยอดรามย่อม<br>ภาย<br>ด่าอนส่<br>เบ็ดเดล็ง            | τ                                                                                                    | 3.86               |              |                                         | ระงับการว่<br>ค่าอฮิบา | ที่ลง<br>การธ<br>การ<br>การะเงินตามกำ<br>ข<br>กอนคอกเ                               | มัญชี ใช่<br>หมูลั ใช่<br>หมูลั ใม่จำเป็<br>ระบับ 0<br>เหนด 0                           | บบแลว<br>น                     |            |
|        | เงนทกกร":<br>าารอ่าระเงินล่วงหน้าที่?<br>หักณ ที่จ่าม<br>ยอดรามย่อม<br>ภาย<br>ด่าอนส่<br>เบ็ดเดล็ด<br>ยอดราม   | ň       ž       u       u <t< td=""><td>3.86</td><td></td><td></td><td>ระงับการว่<br/>คำอธิบา</td><td>ที่ลง<br/>การะ<br/>การ<br/>การ<br/>การ<br/>การ<br/>การ<br/>การ<br/>การ<br/>การ<br/>การ<br/>การ</td><td>าานะ (ทาวงสะ)<br/>มัญซี (ใช่<br/>ระงับ (0)<br/>เหนด (0)<br/>เม็ยรับมัญซีสถา</td><td>มบแลว<br/>น<br/>เป็นๆ 624-8</td><td></td></t<> | 3.86               |              |                                         | ระงับการว่<br>คำอธิบา  | ที่ลง<br>การะ<br>การ<br>การ<br>การ<br>การ<br>การ<br>การ<br>การ<br>การ<br>การ<br>การ | าานะ (ทาวงสะ)<br>มัญซี (ใช่<br>ระงับ (0)<br>เหนด (0)<br>เม็ยรับมัญซีสถา                 | มบแลว<br>น<br>เป็นๆ 624-8      |            |
|        | เงนทกกร":<br>าารอ่าระเงินล่วงหน้าที่?ร่<br>หักณ ที่จ่าม<br>ยอดรามย่อม<br>ภาย<br>ด่าอนส่<br>เบ็ดเดลีต<br>ยอดราม | ň       ž       u       u <t< td=""><td>3.86</td><td></td><td></td><td>ระงับการ2<br/>ค่าอธิบา</td><td>ที่ลง<br/>การะ<br/>การ<br/>การะเงินดามกำ<br/>กระเงินดามกำ</td><td>าานะ (คาวงสะ<br/>มัญชี ใช่<br/>เหมดิ "ม่จำเป็<br/>ระงับ (0)<br/>เหนด (0)<br/>ปี้บรับบัญชีสถา</td><td>บบแลว<br/>ม<br/>ม<br/>บบันฯ 624-8</td><td></td></t<>               | 3.86               |              |                                         | ระงับการ2<br>ค่าอธิบา  | ที่ลง<br>การะ<br>การ<br>การะเงินดามกำ<br>กระเงินดามกำ                               | าานะ (คาวงสะ<br>มัญชี ใช่<br>เหมดิ "ม่จำเป็<br>ระงับ (0)<br>เหนด (0)<br>ปี้บรับบัญชีสถา | บบแลว<br>ม<br>ม<br>บบันฯ 624-8 |            |
|        | เงนทกกร":<br>การอำระเงินล่วงหน้าที่?รั<br>หัก ณ ที่จ่าม<br>ยอดรามย่อม<br>ภาย<br>ด่าอนส่<br>เบ็ดเดลึง<br>ยอดราม | ň       ž       u       u    <                                                                                                    | 3.86               |              | ~~~~~~~~~~~~~~~~~~~~~~~~~~~~~~~~~~~~~~~ | ระงับการ2<br>ค่าอฮิบา  | ที่ลง<br>การะ<br>การ<br>การะเงินตามกำ<br>กอนตอกเ                                    | าานะ (การเงสะ<br>มัญชี (ใช่<br>ระงับ (0)<br>เหนด (0)<br>มีมรับมัญชีสถา                  | ນມແຄງ<br>ນ<br>ເບັນຊາ 624-8     |            |

คลิกเครื่องหมาย + มุมบนด้านซ้าย

|                                                                                        |                     |                    |              |                            | _ □             | ×              |                |             |
|----------------------------------------------------------------------------------------|---------------------|--------------------|--------------|----------------------------|-----------------|----------------|----------------|-------------|
| เวิร์กเบนซ์ใบแจ้งหนี (33-ผู้ใช้                                                        | ระดับสงงานทำจ่าย) - | เงินรับฝาก มค.66 เ |              |                            |                 |                |                |             |
| ยอดคุมแบทชั                                                                            |                     |                    |              |                            | ยอดร            | ามจริงของแบ    | ทข้            | 1           |
| 🗃 AP-มาตรฐานดังหนึ่                                                                    |                     |                    |              |                            |                 |                |                |             |
| หน่วยปลิบัติงาน                                                                        | เลขที่ในสำคัญ       | ประเภท             | เลขที่ PO    | ผ้ร่ามค้า                  | เลขที่ขัพพลายเ  | ชื่อสาขาวไพห   | าันที่ในใบแจ้ง | าันที่?น GI |
| 33 สถาบันวิจัยและพัต                                                                   | 166000174           | มาตรธาน            |              | โธนาคารไทยพาณิชย์ จำกัด (ม | 1 52            | મ. જ.          | 06-01-2023     | 06-01-202   |
| 📕 33 สถาบันวิจัยและพัต                                                                 |                     | มาครฐาน            |              | · · · · ·                  |                 |                |                |             |
|                                                                                        |                     |                    |              |                            |                 |                |                |             |
|                                                                                        |                     |                    |              |                            |                 |                |                |             |
|                                                                                        |                     |                    | L            |                            |                 |                |                |             |
| สรุป                                                                                   |                     |                    | จำนวนเงินที่ | ช่าระแล้า                  | ักานะ           |                |                |             |
| สินค้า                                                                                 | 1                   |                    | THB 0.00     |                            |                 | สถานะ ใง       | ม่เคยตราจสอบ   |             |
| เงินที่กักใ                                                                            | i                   |                    |              |                            |                 | ที่ลงบัญชี ยัง | เป็ม่ประมวลผล  |             |
|                                                                                        | Ś.                  |                    |              |                            |                 | การอนุมัติ 🏻   | ม่จำเป็น       |             |
| าารชำระเงินล่วงหน้าที่ใช้                                                              |                     |                    |              |                            |                 | การระงับ       |                |             |
| าารชาระเงินล่วงหน้าที่ใช้<br>หัก ณ ที่จ่าย                                             | 1                   |                    |              | 5                          | งับการชำระเงินต | ามกำหนด        |                |             |
| าารชำระเงินล่างหน้าที่ใช้<br>หัก ณ ที่จ่าม<br>ยอดรามย่อม                               | J                   |                    |              |                            |                 |                |                |             |
| าารชำระเงินล่างหน้าที่?2<br>หัก ณ ที่จำเ<br>บอดรามบ่อเ<br>กานี                         |                     |                    |              |                            |                 |                |                |             |
| าารชำระเงินล่วงหน้าที่ใช่<br>หัก ณ ที่จำเ<br>ยอดรามย่อเ<br>กาย์<br>ด่ายนส์             |                     |                    |              |                            | คำอธิบาย        |                |                |             |
| าารชำระเงินล่วงหน้าที่ใร้<br>หัก ณ ที่จำย<br>ยอดรามย่อย<br>กาย<br>ต่ายนณ์<br>เบ็ดเดล็ด | J                   |                    |              |                            | คำอธิบาย        |                |                |             |

- 1. ช่องประเภท ไม่เปลี่ยนแปลง
- 2. ข้ามไปช่อง เลขที่ซัพพลายเออร์ แล้วใส่ 52 (ธนาคารไทยพาณิชย์ จำกัด) ได้เลย
- 3. ช่องวันที่ในใบแจ้งหนี้ วันที่ใน GL วันที่เริ่มนับ ให้ใส่วันที่วันเดียวกัน
- ช่อง จำนวนเงิน จะต้องเป็นจำนวนเงินที่เรา AR ไว้ หรือว่าจำนวนเงินที่จะต้องถอนคืนให้ บุคคล
- ช่องเลขที่ใบแจ้งหนี้ ให้เอาเลขที่ใบสำคัญการตั้งหนี้เดิม ใส่ เช่น บค.166000158
- 6. ช่อง จำนวนเงิน ใส่จำนวนเงิน
- 7. ช่อง คำอธิบาย ให้ระบุตามจริง ว่าถอนเงินรับฝากค่า...
- 8. ช่อง { } คลิกผ่าน โดยไม่ต้องระบุใดๆ คลิกตกลง
- 9. ช่อง บัญชีหนี้สิน คลิกปุ่ม...ด้านขวา จะปรากฏ

-47-

| · · ·                                                  |                                                                         |                                |                      |                                                                                                    |                                              |                                                              |
|--------------------------------------------------------|-------------------------------------------------------------------------|--------------------------------|----------------------|----------------------------------------------------------------------------------------------------|----------------------------------------------|--------------------------------------------------------------|
|                                                        | ມີມີໃຫ້ພາກມີ                                                            | ้                              | o. 66                |                                                                                                    |                                              |                                                              |
| ยอดคมเ                                                 | เมทช์                                                                   | 5 TAAT MEL WO - (EL OT TAAT DA | V1.00                |                                                                                                    | ยอดรวมจริงของ                                | แบทช์ 618.86                                                 |
| ,                                                      | ч. за                                                                   |                                |                      |                                                                                                    |                                              |                                                              |
| AP-มาดรฐานเ                                            | กังหนึ                                                                  |                                |                      |                                                                                                    |                                              | ×                                                            |
| งที่ในใบแจง วันท์                                      | i?น GL                                                                  | เลขที่ใบแจงหนี้ จำน            | านเงินในใบเ          | คำอธิบาย                                                                                                    | ] กลุมหักภาษี ณ ที่จายของ [                  | บัญชีหนิสิน                                                  |
| 5-01-2023 06-1                                         | 01-2023                                                                 | บันทึกรายงานเ                  | 18.86                | ถอนดอกเบ็มรับบัญชีสถาบันฯ 624                                                                                          |                                              | 0101001.000000000.00000000                                   |
| 0-01-2023 10-0                                         | 01-2023                                                                 | 166000158                      | 600.00               | ถอนค่าวัสดุสำนักงาน-พวงหรีดเค                                                                                          |                                              | 0101001.000000000.00000000                                   |
|                                                        |                                                                         |                                |                      |                                                                                                    |                                              |                                                              |
|                                                        |                                                                         |                                |                      |                                                                                                    |                                              |                                                              |
| •                                                      |                                                                         |                                | <b>3</b> 3 AC        | COUNTING FLEXFIELD                                                                                                    |                                              |                                                              |
| 1 ทั่วๆป                                               | 25                                                                      | 3.01                           | 552                  |                                                                                                    |                                              |                                                              |
| 1 11 112                                               | <u> </u>                                                                | <u>v</u>                       | 110                  | กองทุน 0101001 — กองทุนท                                                                                               | ท้าป                                         |                                                              |
| สรุป                                                   |                                                                         |                                | И                    | น่วยงาน <mark>0000000000</mark> ใส                                                                                     | ง่ระบุ                                       |                                                              |
|                                                        | สินค้า                                                                  |                                |                      | แผนงาน <mark>00000000000000</mark>                                                                                     | ใม่ระบุ                                      |                                                              |
|                                                        |                                                                         |                                |                      |                                                                                                    |                                              |                                                              |
| เงิน                                                   | าี่กักไว้                                                               |                                |                      | ผังบัญชี <mark>2010103000001</mark>                                                                                    | เจ้าหนี้นิติบุคคล/บุคคลธรรม                  | <b>เ</b> คา                                                  |
| เงิน<br>เรช่าระเงินล่วงห                               | า่กักไว้<br>น้าที่ใช้                                                   |                                | ŀ                    | ี่ ผับบัญชี <mark>2010103000001</mark><br>หลักสูตร <mark>000000000 ใม่ร</mark>                                         | เจ้าหนี้เมิติบุคคล/บุคคลธรรม<br>ะบุ          | เคา                                                          |
| เงิน<br>เรช่าระเงินล่างห<br>หัก ณ                      | วี่กักไว้<br>น้าที่ใช้<br>เที่จ่าย                                      |                                | า<br>รหัสงบบ         | ี่ผับบัญชี 2010103000001<br>หลักสูตร 000000000 ใม่ร<br>Iระมาถม 000000000000000 ใม่ร                                    | ี เจ้าหนี่มิติบุคคล/บุคคลธรรม<br>ะบุ<br>ะบุ  | เดา                                                          |
| เงิน<br>เรช่าระเงินล่างห<br>หัก ณ<br>ยอดร              | ถึกกับว้<br>น้าที่ใช้<br>เทื่จ่าย<br>เมย่อย                             |                                | า<br>รหัสงบบ<br>แหล่ | เม็บรัญชี 2010103000001<br>หลักสูดร 00000000 ใม่ร<br>เระมากง 00000000000000000<br>งเงินทุน <mark>00</mark> ใม่ระบุ     | เจาหนี่มีคิบุคคล/บุคคลธรรม<br>ะบุ<br>ะบุ     | IAN                                                          |
| เงิน<br>เรช่าระเงินล่วงห<br>หัก ณ<br>ยอดร              | นักกับวั<br>นักที่ใช้<br>เที่จ่าย<br>เหม่อย<br>กาษี                     |                                | เ<br>หลังบบ<br>แหล่  | เงิบกัญชี 2010103000001<br>หลักสูตร 000000000 ให่ร<br>เระมาณ 0000000000000000 ให่ร<br>งเงินทุน 00 ให่ระบุ<br>∢เ        | เจ้าหนึ่นผิดบุคคล/บุคคลธรรม<br>ะบุ<br>ะบุ    |                                                              |
| เงิน<br>เรช่าระเงินล่างห<br>หัก ณ<br>ยอดร              | ที่กักไว้<br>น้าที่ใช้<br>เทื่จ่าย<br>ามย่อย<br>ภาษี                    |                                | เ<br>รหัสงบบ<br>แหล่ | เส้มปัญชั 2010103000001<br>เล้กกัสูตร 0000000000 ให้เร่า<br>เระมากม 000000000000000 ให้เร<br>งเงินทุน 00 ให้ระบุ<br>∢I | เว้าหนึ่นีดิบุคคลปุนุคคลธรรม<br>ะบุ<br>ะบุ   | 00000                                                        |
| เงิน<br>เรช่าระเงินล่างห<br>หัก ณ<br>ยอดร<br>ค่        | สักักาไว้<br>น้าที่ใช้<br>เทื่จ่าย<br>เหม่อย<br>ภาษี<br>าชนส่ง          |                                | า<br>รหัสงบบ<br>แหล่ | เส้มบัญชั 2010103000001<br>เล้กรูตร 00000000 ให้เร่<br>เระมาณ 00000000000000 ใม่ร<br>งเงินทุน 00 ใม่ระบุ<br>∢I         | เจ้าหานี้มีคับุคคลปุคคลรรม<br>ะบุ<br>ะบุ<br> | ดา<br>ง [ยกเล็ก] (ฐงสัมสม] อ้าง]                             |
| เงิน<br>เรช้าระเงินล่วงห<br>หัก ณ<br>ยอดร<br>ค่<br>เบ็ | ก็กักข้า<br>น้าที่ใช้<br>เทื่จ่าย<br>มมย่อย<br>ภาษี<br>าชนส่ง<br>คเคล็ค |                                | เ<br>รหัสงบบ<br>แหล่ | เงิบวัญชั 2010103000001<br>เล้กสูตร 00000000 "ไม่ร<br>เระมาณ 0000000000000000<br>งเงินทุน 00 ใม่ระบุ<br>∢I             | เจ้าหนันดีบุคคลปุคคลธรรม<br>ะบุ<br>ะบุ<br>   | ดา<br>ง บุกเลิก (รูหัสผสผ อ้าง<br>ถึงงาน-พวงหรือเอารพศพมารดา |

- ช่อง บัญชีหนี้สิน เปลี่ยนเฉพาะช่อง ผังบัญชี ให้เป็น "เจ้าหนี้หน่วยงานภายใน" และช่อง แหล่งเงินทุน ให้ใส่ 02 แล้วทำการบันทึก กดปุ่มสีเหลืองมุมบนซ้าย
- 11. ใส่คำอธิบายรายการด้วย เช่น ถอนเงินรับฝากค่าอาหารกลางวัน อาหารว่าง ประชุมราชการ คืนเงินสดย่อย
- 12. คลิกปุ่ม 2 รายการ จะได้ดังรูป

|                | (33-ผู่ใช่ระดับ                           | สูงงานทำจาย)             |                  |                           |                                             |                               |                                 |                                   | _ 0                                        | ×                                     |                                             |                                    |
|----------------|-------------------------------------------|--------------------------|------------------|---------------------------|---------------------------------------------|-------------------------------|---------------------------------|-----------------------------------|--------------------------------------------|---------------------------------------|---------------------------------------------|------------------------------------|
| เวิรีกเบนซ์    | ใบแจ้งหนี้ (33-                           | มู้ใข้ระดับสูงงานท่      | าจ่าย) - เงิ     | เนรับฝาก มค.66            | i i                                         |                               |                                 |                                   |                                            |                                       |                                             |                                    |
|                | ຍວດຄຸ່ມແນ                                 | 12/                      |                  |                           |                                             |                               |                                 |                                   | ยอด•                                       | รวมจรงของแบเ                          | 121                                         | 618                                |
| 🖉 AP-ə         | งาครฐานดั้ง                               | านี้                     |                  |                           |                                             |                               |                                 |                                   |                                            |                                       |                                             |                                    |
| หน่วย          | ปฏิบัติงาน                                | เลขที่ใบสำค              | ັญ               | ประเภท                    | เลขที่ PO                                   | ผู้ร่า                        | ามค้า                           |                                   | เลขที่ซัพพลายเ                             | ชื่อสาขาซัพห                          | าันที่ในใบแจ้ง                              | าันที่ใน GL                        |
| 33 สถ          | าบันวิจับและ                              | พัด 166000174            |                  | มาตรฐาน                   |                                             | ธน                            | กคารไทยพาณิ:                    | ชย์ จำกัด (มห                     | 52                                         | N.2.                                  | 06-01-2023                                  | 06-01-2023                         |
| 33 สถ          | าบันวิจัยและ                              | พัด 1660001              |                  | ากรฐาน                    |                                             | ธน                            | กคารไทยพาณิ:                    | ชย์ จำกัด (มห                     | 52                                         | H.2.                                  | 10-01-2023                                  | 10-01-2023                         |
|                |                                           |                          | คลิก             |                           |                                             |                               |                                 |                                   |                                            |                                       |                                             |                                    |
|                |                                           | <u> </u>                 |                  |                           |                                             |                               |                                 |                                   |                                            |                                       |                                             |                                    |
| (4)            |                                           |                          | /                |                           |                                             |                               |                                 |                                   |                                            |                                       |                                             |                                    |
|                |                                           | V                        |                  |                           |                                             |                               |                                 |                                   |                                            |                                       |                                             |                                    |
| 1              | ท้ำใป                                     | 2 รายกา                  | 5                | 3 การระ                   | งับ 4 เ                                     | ดรายก                         | กรชำระเงิน 5                    | การชำระเงิน                       | ดามกำหนด 6                                 | ดการใช้รายกา                          | ารชำระเงินล่าง                              | มหน้า                              |
| 1              | ท้ำใป                                     | 2 รายกา                  | 5                | 3 การระ                   | ນັນ ⊈ ເ                                     | ดูรายก<br>ม                   | ารชำระเงิน 5                    | การชำระเงิน                       | ดามกำหนด 6                                 | ดูการใช้รายกา                         | เรช <b>าระ</b> เงินล่วง                     | มหน้า                              |
| 1              | ทั่วใป                                    | <u>2 ד</u> חערד <u>2</u> | 5                | 3 การระ                   | งับ 4 เ<br>ยอดราง<br>ยอดร                   | ดูรายก<br>ม<br>วม             | ารช่าระเงิน 5                   | การอำระเงิน                       | ดามกำหนด 6                                 | ดูการใช้รายกา<br>เ                    | เรช่าระเงินล่วง<br>Jอดสุทธิ                 | มหน้า                              |
| 1              | ท้าใบ                                     | <u>2</u> รายกา           | <b>5</b>         | 3 การระ                   | งับ 4 เ<br>ยอคราง<br>ยอคร                   | ดูรายก<br>ม<br>วม             | ารช่าระเงิน 5                   | การชำระเงิน                       | ดามกำหนด <u>6</u><br>กักไว้                | ดูการใช้รายกา                         | ารชำระเงินล่าง<br>Jอดสุทธิ                  | มหน้า                              |
| 1<br>2<br>[82] | ทั่วไป<br>ที่ ประเภท                      | 2 รายกา<br>จำนวนเงิน     | าร<br>เลยที่ (   | <u>3</u> การระ<br>>0 เล:  | งับ 4 เ<br>มอคราม<br>มอคร<br>ยอคร           | ดูรายก<br>ม<br>วม<br>เลขที่รา | ารชำระเงิน 5<br>าย เลขที่รายกา  | การชำระเงิน<br>                   | ดามกำหนด 6<br>กักไว้<br>รจับ/ เลขที่รายกา  | ดูการใช้รายกา<br>ย<br>เรกร[เลชที่ใบเ  | ารชำระเงินล่าง<br>มอคสุทธิ<br>สร็จ เลข      | มหน้า<br>เทีรายการ(ป <sup>ะ</sup>  |
| 1 :<br>[a2]    | ท้วไป<br>ที่ประเภท<br><mark>รายการ</mark> | 2 รามกา<br>จำนวนเงิน     | าร<br>เลยที่ เ   | <u>3</u> การระ<br>20 (เล: | งับ 4 เ<br>มอคราง<br>มอคร<br>ขที่รีลีสคาง เ | ดูรายก<br>ม<br>วม<br>เลขที่รา | ารข้าระเงิน 5<br>าย เลขที่รายกา | การชำระเงิน<br>                   | ดามกำหนด 6<br>กักไว้<br>รจับ เลขที่รายกา   | ดูการใช้รายกา<br>ะ<br>เรกร เลชที่ใบเ  | ารข้าระเงินล่าง<br>มอดสุทธิ<br>สรีจ (เลข    | มหน้า<br>เที่รายการ ป <sup>ะ</sup> |
| 1              | ท้ว"บ<br>ที่ประเภท<br><mark>รายการ</mark> | 2 รายกา<br>จำนวนเงิน     | เร<br>[เลขที่    | <u>3</u> การระ<br>20 (เล: | งับ 4 ต<br>มอคราง<br>ยอคร<br>ขที่รีลีสดาง 1 | ดูรายก<br>ม<br>าม<br>เลขที่รา | ารชำระเงิน 5<br>าย เลชที่รายกา  | การชำระเงิน<br>                   | ดามกำหนด 6<br>กักขีว้<br>รอับ เลขที่รายกา  | ดูการใช้รายกา<br>ะ<br>เรกร เลชที่ใบเ  | เรชาระเงินลาง<br>มอคสุทธิ<br>สรีจ เลข       | มหน้า<br>เทีรายการ ปะ              |
| 1              | ทั่วไป<br>ที่ ประเภท<br>รายการ            | 2 รายกา<br>จำนวนเงิน     | เลขที่ ไ         | 3 การระ<br>20 (เล:        | งับ 4 (<br>มอดราง<br>ยอดร<br>ชที่รีลีสดาง ( | ดูรายก<br>ม<br>าม<br>เลขที่รา | ารชำระเงิน 5<br>าย เลขที่รายกา  | การชำระเงิน<br>]<br>รลุ่ เกณฑ์กา* | ดามกำหนด 6<br>กักขีว้<br>เฉขที่รายกา       | ลูการใช้รายกา<br>ย<br>เรกร[เลชที่ใบเ  | เรชาระเงินล่าง<br>เอดสุทธิ<br>สรีจ (เลช     | มหน้า<br>เทีรายการ (ปร             |
|                | ทั่ว"บ<br>ที่ ประเภท<br>รายการ            | 2 รายก-<br>จำนวนเงิน     | เลยที่ f         | <u>3</u> การระ<br>20 เล:  | งับ 4 (<br>มอดราง<br>ยอดร<br>ขที่รีลีสดาง ( | ดูรายก<br>ม<br>าม<br>เลขที่รา | ารชำระเงิน 5<br>ายู เลชที่รายกา | การชำระเงิน<br>รล่ เกณฑ์การ       | ดามกำหนด 🕅<br>กัก"ว้<br>เจวับ เลอที่รายกา  | ຄູກາรໃช้รายกา<br>ມ<br>เรกร (ເລຍที่ใบเ | เรชาระเงินล่าง<br>มอดสุทธิ<br>สรีจ (เลข     | มหน้า<br>เทีรายการ ู่ปะ            |
| 1<br>[R2]      | ทั่ว"บ<br>ที่ ประเภท<br>รายการ            | 2 รายกา                  | เรา<br>(เลขที่ I | 3 การระ<br>20 เล:         | งับ 4 เ<br>มอดรวง<br>มอดร<br>ขที่รีลีสดาง เ | ดูรายก<br>ม<br>าม<br>เลชที่รา | ารชำระเงิน §                    | การชำระเงิน<br>รล่ เกณฑ์การ       | ดามกำหนด 👲<br>กัก"ว้<br>เจบับ, เลอที่รายกา | ຄູກາະໃช້ຮາມຄາ<br>ເ<br>ເຈລະ<br>ເ       | รชาระเงินลาง<br>มอดสุทธิ<br>สรีจ (เลย       | มหน้า<br>เที่รายการ [ปร            |
|                | ทั่ว"ไป<br>ที่ ประเกท<br>รายการ           | 2 รายกา                  | เลขที่ I         | 3 การระ<br>20 เล•         | งับ 4 เ<br>มอดรวง<br>มอดร<br>ขที่รีลีสดาง เ | ดูรายก<br>ม<br>วม<br>เลขที่รา | ารชำระเงิน 5                    | การสำระเงิน<br>รล่ เกณฑ์การ<br>   | ดามกำหนด 6<br>กักข้า<br>เลอที่รายกา        | อูการใช้รายกา<br>ม<br>เรกร เลอที่ใบเ  | ารชำระเงินลาง<br>มอดสุทธิ<br>สรีจ (เลย<br>( | มหน้า<br>เที่รายการ   ปะ           |

#### ทำการคลิกตรงปุ่มซ้ายบนกลาง จะได้ดังรูป

| o i /> 🖄              | a 👌 🔞                |                     |                         | ) /// (m/ 1919<br>) /// (m/ 1919)                                                     |                                                   |                                                    |                     |              |                  |                 |
|-----------------------|----------------------|---------------------|-------------------------|---------------------------------------------------------------------------------------|---------------------------------------------------|----------------------------------------------------|---------------------|--------------|------------------|-----------------|
| ้กับแจ้งหนี้ (33-เ    | ผู้ใช้ระดับสูงงา     | านทำจ่าย)           |                         | • • • • • •                                                                           |                                                   |                                                    | _ 0                 | ×            |                  |                 |
| เวิรีกเบนซ์ใบแจ้      | อ้งหนี้ (33-ผู้ใช้   | ระดับสูงงานท่าง     | จ่าย) - เงินรับฝาก ม    | มค.66                                                                                 |                                                   |                                                    |                     |              |                  |                 |
| มอ                    | วดคุมแบทช <b>ั</b>   |                     |                         |                                                                                       |                                                   |                                                    | ยอด-                | กมจริงของแบ  | ทช้              | 618.8           |
| 🧉 AP-มาต              | รฐานดั้งหนึ          |                     |                         |                                                                                       |                                                   |                                                    |                     |              |                  | 6               |
| หน่วยปฏิบั            | <b>ม</b> ัติงาน      | เลขที่ใบสำคัญ       | ນ ປາະເກ                 | ท เลขที่ P                                                                            | 0 ผู้ร่ามค้า                                      |                                                    | เลขที่ซัพพลายเ      | ชื่อสาขาชัพห | ้ วันที่ในใบแจ้ง | วันที่?น GL     |
| 33 สถาบัน             | <b>เวิจัยและพ</b> ัต | 166000174           | มาตรฐ                   | กน                                                                                    | ธนาคารให                                          | ายพาณิชย์ จำกัด (มห                                | 52                  | N.2′.        | 06-01-2023       | 06-01-2023      |
| 33 สถาบัน             | <b>เวิจัยและพ</b> ัด | 166000200           | มาตรฐ                   | ក្រុង                                                                                 | ธนาคารให                                          | ายพาณิชย์ จำกัด (มห                                | 52                  | N.21.        | 10-01-2023       | 10-01-2023      |
|                       |                      |                     |                         |                                                                                       |                                                   |                                                    |                     |              |                  |                 |
| V                     |                      | 2 รายการ            | i <u>3</u> n'           | ารระงับ ร                                                                             | <u>1</u> ดูรายการชำระ<br>วม                       | ค้นหาAP-มาดรฐานร                                   | เยการ%              |              | ~                |                 |
| 7                     |                      | <u>2</u> รามการ     | <u>3</u> ก              | ารระงับ ร<br>ยอดร<br>ยอด                                                              | 1 ดูรายการชำระ<br>าม<br>เราม                      | ค้นหา[AP-มาตรฐานร<br>  ชื่อ<br>  AP-มาตรฐานรายกา   | ายการ%              |              | lõ<br>A-         | าของ<br>HOST07  |
| ม<br>เลยที่ ม*        | ระเภท จำา            | 2 รายการ<br>ผวนเงิน | <u>3</u> ก<br>เลขที่ PO | ารระงับ ร<br>ยอดร<br>ยอด<br>เลขที่รีลีสตา                                             | 1 ดูรายการชำระ<br>าม<br>เราม<br>(เลขที่ราย เลขที่ | ร์<br>ดันหา AP-มาตรฐานร<br>ชื่อ<br>AP-มาตรฐานรายกา | ายการ%              |              | ເຈົ້<br>A-       | ്വാലം<br>HOST07 |
| เลขที่ ปะ<br>รา       | ระเภท จำา<br>ายการ   | 2 รายการ<br>นานเงิน | 3 กา<br>เลขที่ PO       | ารระงับ ยอดร<br>ยอดร<br>ยอด<br>เลขที่รีลีสตา                                          | 1 ดูรายการชำระ<br>าม<br>เราม<br>เลขที่ราย เลขที่  | ด้นหา[AP-มาดรฐานร<br>ชื่อ<br>AP-มาตรฐานรายกา       | ายการ%<br>ร         |              | lõ<br>A-         | עמער<br>HOST07  |
| เลขที่ ป <sup>า</sup> | ระเภท   จำเ<br>ายการ | 2 รายการ<br>นานเงิน | เลขที่ PO               | ารระงับ ร่<br>บอดร<br>บอด<br>เลขที่รีลีสตา                                            | 1 ดูรายการชำระ<br>าม<br>เราม<br>เลชที่ราย เลชม์   | ด้นหาAP-มาดรฐานร<br>ชื่อ<br>AP-มาดรฐานรายกา        | เยการ%<br>ร         |              | lõ<br>A-         | עסצר<br>HOST07  |
| เลขที ม•<br>1 รา      | ระเภท (จำา<br>ายการ  | 2 รายการ<br>นานเงิน | เลขที่ PO               | ารระงับ ร่<br>บอดร<br>บอด<br>ปอด<br>ปอด<br>บอด<br>บอด<br>บอด<br>บอด<br>บอด<br>บอด<br> | 1 ดูรายการชำระ<br>าม<br>เรวม<br>(เลขที่ราย เลขที่ | ดัษหา_AP-มาดรฐานร<br>ชื่อ<br>AP-มาดรฐานรามกา       | เยกา <del>ร</del> % |              | tõ<br>A-         | עפצר<br>HOST07  |
| เลยที่ ปะ<br>1 รา     | ระเภท (จำา<br>ามการ  | 2 รายการ<br>นานเงิน | เลขที่ PO               | ารระงับ ร่<br>มอดร<br>มอด<br>เลขที่รีลีสดา                                            | 1 ดูรายการชำระ<br>าม<br>เรวม<br>1 เลขที่ราย เลขห์ | กัษขา_AP-มาตรฐานร<br>ชื่อ<br>AP-มาตรฐานรามกา       | เยกา <del>ร</del> % |              | lõ<br>A-         | าชอง<br>HOST07  |
|                       | ระเภท   จำา<br>ายการ | 2 รายการ<br>นานเงิน | เลขที่ PO               | ารระงับ :<br>มอด<br>มอด<br>มอด<br>มอด<br>มอด<br>มอด<br>มอด<br>มอด<br>มอด<br>มอด       | 1 ดูรายการชำระ<br>าม<br>เรวม<br>(เลขที่ราย เลขห์  | กัษทา่AP-มาตรฐานร<br>ชื่อ<br>AP-มาตรฐานรายกา       | 14173%<br>5         |              | tõ<br>A          | าชอง<br>HOST07  |
| เลยที่ ปะ<br>         | ระเภท (จำเ           | 2 รายการ<br>นานเงิน | เลขที่ PO               | ารระงับ ร่<br>มอดร<br>มอด<br>มอด<br>มอด<br>มอด<br>มอด<br>มอด<br>มอด<br>มอด<br>        | รุ อุรามการสำระ<br>าม<br>เราม<br>เลชที่ราม เลชม์  | ดัษทา่AP-มาตรฐานร<br>ชื่อ<br>AP-มาตรฐานรายกา       | มมการ%<br>5         |              | tõ<br>A-         | עמער<br>Hostu7  |
| 10291 U               | ระเกท (จำา           | 2 รายการ<br>นานเงิน | เลขที่ PO               | ารระงับ ร่<br>มอดร<br>มอด<br>มอด<br>มอด<br>มอด<br>มอด<br>มอด<br>มอด<br>มอด<br>        | รุ อุรามการสำระ<br>าม<br>เราม<br>เลชที่ราม เลชม์  | ดัษหา_AP-มาตรฐานร<br>ชื่อ<br>AP-มาตรฐานรายกา       | າມກາร%<br>5         |              | tõ<br>A-         | אפיר<br>HOST07  |

- 1. กดปุ่ม AP-มาตรฐานรายการ แล้วกดตกลง
- 2. ใส่จำนวนเงิน ในช่องจำนวนเงิน (ให้ตรงกับก่อนจะคลิกรายการกระจาย)
- 3. ช่อง บัญชีการกระจายดีฟอลด์ คลิกปุ่มจุด...ด้านขวา จะปรากฏดังภาพ

|          | ่งหนี้ (33-ผู้ใช้ระดับสูงง | ทนทำจ่าย)            |                                |                 |                            | _ 0            | ×            |                  |             | _       |
|----------|----------------------------|----------------------|--------------------------------|-----------------|----------------------------|----------------|--------------|------------------|-------------|---------|
| 2 เวิรกเ | เมนซ์ใบแจ้งหนี้ (33-ผู้ใร่ | ์<br>ชระดับสูงงานทำเ | จ่าย) - เงินรับฝาก มค.66       |                 |                            |                |              | *                |             | ×       |
|          | ยอดคุมแบทช⁄                |                      |                                |                 |                            | ยอดร           | ามจริงของแบ  | ทช               | 618.86      |         |
| ø,       | AP-มาดรฐานดั้งหนึ่         |                      |                                |                 |                            |                |              |                  |             |         |
| И        | เน่วยปฏิบัติงาน            | เลขที่ใบสำคัญ        | บ ประเภท                       | เลขที่ PO       | ผู้ร่วมค้า                 | เลขที่ชัพพลายเ | ชื่อสาขาชัพเ | • วันที่ในใบแจ้ง | าันที่ใน GL |         |
| 3:       | 3 สถาบันวิจัยและพัด        | 166000174            | มาครฐาน                        |                 | ธนาคารไทยพาณิชย์ จำกัด (มห | 52             | મ. 2′.       | 06-01-2023       | 06-01-2023  |         |
| 3:       | 3 สถาบันวิจัยและพัด        | 166000200            | มาดรฐาน                        |                 | ธนาคารไทยพาณิชย์ จำกัด (มห | 52             | મ. 2′.       | 10-01-2023       | 10-01-2023  |         |
|          |                            |                      |                                |                 |                            |                |              |                  |             |         |
|          |                            |                      |                                |                 |                            |                |              |                  |             |         |
| 4        |                            |                      |                                |                 | NTING_FLEXFIELD            |                |              |                  |             |         |
|          | <u>1</u> ทั่วๆบ            | ่ 2 รายการ           | เ3 การระ                       |                 |                            |                |              |                  |             |         |
|          |                            |                      |                                | 1001<br>มนุ่วยง |                            |                |              |                  |             |         |
|          | 🧉 AP-มาตรฐานร              | ายการ                |                                | แผนง            | าน                         |                |              |                  |             |         |
|          | เวลเซ็ประเวณ เว่า          |                      | ດ່ວວສີນວະເ                     | ผังบัส          | บซี                        |                |              |                  |             |         |
|          | 1 520025                   | 00.000               | ศายมิมาย<br>คอบค่าวรัฐครัวบัญว | หลักสู          | ตร                         |                |              |                  |             |         |
|          | 1 1121111                  | 000.00               | TID MITTINI NITO               | าหัสงบประมา     | 164                        |                |              |                  |             |         |
|          |                            |                      |                                | แหล่งเงินเ      | <i>ды</i>                  |                |              |                  |             |         |
|          |                            |                      |                                |                 | •                          |                |              |                  |             |         |
|          |                            |                      |                                |                 |                            |                | (อกลง        | ยกเล็ก           | ( รหัสผสม 6 | nv Help |
|          |                            |                      |                                |                 |                            |                |              |                  |             |         |
|          |                            |                      |                                |                 |                            |                |              |                  |             |         |
|          |                            |                      |                                |                 |                            |                |              |                  |             |         |

- 1. ช่อง กองทุน ให้ใส่ กองทุนทั่วไป แล้วคลิก "ตกลง"
- 2. ช่องหน่วยงาน ให้คลิก ไม่ระบุ
- 3. ช่อง แผนงาน ให้คลิก ไม่ระบุ
- 4. ช่องผังบัญชี ให้ใส่ "บัญชีพักเงินรับฝาก"

- 5.ช่อง หลักสูตร ให้คลิก ไม่ระบุ
- 6. ช่องรายวิชา ให้คลิก ไม่ระบุ
- 7. ช่อง แหล่งเงินทุน ให้ใส่ 02 แล้วคลิก "ตกลง"

คลิกปุ่มสีเหลืองด้านบนซ้าย เพื่อบันทึก

| 🗢 i 🗠 🗠 🧠 👘 i                                                                                                    | >> 🗊 🖒 💋 🤿                       | 🦽 🛸 🏐 Ø                             | ) 🎭 i 🦿                                           |                                                             |                                                               |                                                                                                    |                                                  |             |
|----------------------------------------------------------------------------------------------------|----------------------------------|-------------------------------------|---------------------------------------------------|-------------------------------------------------------------|---------------------------------------------------------------|----------------------------------------------------------------------------------------------------|--------------------------------------------------|-------------|
| ข์ใบแจ้งหนี้ (33-ผู้ใช้ระดับสูงงา                                                                                                    | นทำจ่าย)                         |                                     |                                                   |                                                             |                                                               | ×                                                                                                    |                                                  |             |
| เวิร์กเบนข์ใบแจ้งหนี (33-ผู้ใช้                                                                                                    | ระดับสูงงานทำจ <sup>ำ</sup> ย) - | เงินรับฝาก มค.66                    |                                                   |                                                             |                                                               |                                                                                                    |                                                  |             |
| ยอดคุมแบทช์ [                                                                                                    |                                  |                                     |                                                   |                                                             | ยอดร                                                          | าวมจริงของแบ                                                                                                    | ทช้                                              | 618         |
| 🛎 AP-มาดรฐานดังหน้                                                                                                    |                                  |                                     |                                                   |                                                             |                                                               |                                                                                                    |                                                  |             |
| หน่วยปฏิบัดิงาน                                                                                                    | ເລຍที่ໃນสำคัญ                    | ประเภท                              | เลขที่ PO                                         | ผู้ร่วมค้า                                                  | เลขที่ซัพพลามเ                                                | ชื่อสาขาชัพห                                                                                                    | าันที่ในใบแจ้ง                                   | วันที่ใน GL |
| 33 สถาบันวิจัยและพัด                                                                                                    | 166000174                        | มาดรฐาน                             |                                                   | ธนาคารไทยพาณิชย์ จำกัด (ม                                   | 52                                                            | N.21.                                                                                                    | 06-01-2023                                       | 06-01-2023  |
| 📕 33 สถาบันวิจัยและพัด                                                                                                    | 166000200                        | มาดรฐาน                             |                                                   | ธนาคารใทยพาณิชย์ จำกัด (ม                                   | 52                                                            | ม.ช.                                                                                                    | 10-01-2023                                       | 10-01-2023  |
|                                                                                                    |                                  |                                     |                                                   |                                                             |                                                               |                                                                                                    |                                                  |             |
|                                                                                                    |                                  |                                     |                                                   |                                                             |                                                               |                                                                                                    |                                                  |             |
|                                                                                                    |                                  |                                     |                                                   |                                                             |                                                               |                                                                                                    |                                                  |             |
|                                                                                                    |                                  |                                     |                                                   |                                                             |                                                               |                                                                                                    |                                                  |             |
| <ul> <li>I ทั่วๆบ</li> </ul>                                                                                                    | <u>2</u> รายการ                  | <u>3</u> การระง                     | มับ 4_ดูร                                         | ายการชำระเงิน 5 การชำระเงิน                                 | เดามกำหนด 6 เ                                                 | อูการใช้รายกา                                                                                                    | ารชำระเงินล่าง                                   | มหน้า       |
| <ul> <li>(•)</li></ul>                                                                                                    | <u>2</u> รายการ                  | <u>3</u> การระง                     | ນັນ ⊈ ຄູາ                                         | ายการชำระเงิน 5 การชำระเงิน                                 | เตามกำหนด 6 เ                                                 | ลูการใช้รายกา                                                                                                    | ารชำระเงินล่าง                                   | มหน้า       |
| <ul> <li>(1) กัว"บ</li> <li>สรุป</li> </ul>                                                                                                    | 2 รายการ                         | <u>3</u> การระง                     | มับ4ูดูร<br>จำนวนเงินศ์                           | ายการชำระเงิน 5 การชำระเงิน<br>วี่ชำระแล้ว ถึ               | เดามกำหนด 6 เ                                                 | ลูการใช้รายกา                                                                                                    | ารชำระเงินล <b>่</b> าง                          | มหน้า       |
| (1) กราบ<br>1 ทราบ<br>สรุป<br>สินค์กา<br>สินค์กา                                                                                                    | 2 รายการ                         | 3 การระง<br>600.00                  | งับ 4 ดูร<br>จำนวนเงินท์<br>THB 0.00              | ายการชำระเงิน 5 การชำระเงิน<br>1ชำระแล้ว<br>ว               | เดามกำหนด <u>6</u> ถ<br>ถานะ                                  | ลูการใช้รายกา<br>สถานะ ไม                                                                                                    | ารช่าระเงินล่าง<br>เเคยตราจสอบ                   | มหน้า       |
| <ul> <li>(1) หัวๆบ</li> <li>สๆบ</li> <li>สินค้า</li> <li>เงินที่กักๆวั</li> </ul>                                                                                                  | 2 รายการ                         | 3 การระง<br>600.00                  | มับ <u>4</u> ดูร<br>จำนานเงินศ์<br>[THE] 0.00     | ายการชำระเงิน 5 การชำระเงิน<br>วิชาระแล้า<br>ว              | เดามกำหนด 6 ถ<br>กานะ                                         | ลูการใช้รายกา<br>สถานะ ไม่<br>ที่ลงบัญชี ไม่                                                                                          | ารชำระเงินล่าง<br>น่เคยตราจสอบ<br>น่             | มหน้า       |
| <ol> <li>1 ทั่งขับ</li> <li>สรุบ</li> <li>สินด้า</li> <li>เงินที่กังขัว</li> <li>การชำระเงินล่วงหน้าที่วิจาร์</li> </ol>                                                           | 2 รายการ                         | 3 การระง<br>600.00                  | บับ4ูดูร<br>ู้จำนวนเงินท์<br>0.00                 | ายการชำระเงิน 5 การชำระเงิน<br>1ชำระแล้ว                    | เดามกำหนด <u>6</u> ถ<br>ถานะ                                  | อูการใช้รายกา<br>สถานะ ไม่<br>ที่ลงบัญชี ไม่<br>การอนุมัด ไม่                                                                         | ารชำระเงินล่าง<br>มีเคยคราจสอบ<br>มี<br>มีจำเป็น | มหน้า       |
| 1 ทั่งขับ           สๆบ         สินด้า           เงินที่กักขัง         เงินที่กักขัง           ารชำระเงินล่างหน้าที่ใช้         หัก ณ ที่ง่าง                                      | 2 รามการ<br>                     | <u>3</u> การระง<br>600.00           | มับ4ูดูร<br>จำนวนเงินท์<br>0.00                   | หายการชำระเงิน 5 การชำระเงิน<br>วีชำระแล้ว                  | เดามกำหนด <u>6</u> ถ                                          | ลูการใช้รายกา<br>สถานะ "ม<br>ที่ลงบัญชี "ม่<br>การอนุมัติ "มี<br>การระงับ [                                                           | ารชำระเงินล่าง<br>มีเคยตราจสอบ<br>มี<br>มีจำเป็น | มหน้า       |
| 1 ทั่วขับ<br>สรุป<br>มินค้า<br>เงินที่กักขัว<br>การชำระเงินล่วงหน้าที่ใช้<br>หัก ณ ที่ง่าบ<br>ยอดรามย่อย                                                                           | 2 รายการ                         | <u>3</u> การระง<br>600.00<br>600.00 | มับ <u>4</u> ดูร<br>จำนานเงินศ์<br>โ⊞В 0.00       | รายการชำระเงิน <u>5</u> การชำระเงิน<br>ไข้าระแล้า<br>)<br>ว | เดามกำหนด ิ่ <u>©</u> ถ<br>ถานะ<br>งับการชำระเงินด            | ลูการใช้รายกา<br>สถานะ ไม่<br>ที่ลงบัญชี ไม่<br>การอนุมัด ไม่<br>การระงับ 0<br>เามกำหนด 0                                             | เรซาระเงินล่าง<br>มีเคยตราจสอบ<br>มี<br>มีจำเป็น | มหน้า       |
| (ปี ครั้งของ<br>1 ทั่วขับ<br>สรุป<br>มิงันที่กักขีว<br>มารชำระเงินล่วงหน้าที่ใช้<br>หัก ณ ที่อ่าม<br>มอดรามย่อม<br>กาษ<br>การ                                                      | 2 รายการ                         | <u>3 การระ</u><br>600.00<br>600.00  | มับ 4 ดูร<br>จำนานเงินค์<br>THE 0.00              | ายการชำระเงิน 5 การชำระเงิน<br>1ช้าระแล้ว<br>)<br>ระ        | เดามกำหนด ี่ <u>©</u> ถ<br>กานะ<br>งับการชำระเงินด            | ลูการใช้รายกา<br>สถานะ <sup>ๆ</sup> ม<br>ที่ลงบัญ <i>ชี</i> <sup>ๆ</sup> ม่<br>การอนุมัติ <sup>ๆ</sup> ม่<br>การระงบ์ 0<br>เามกำหนด 0 | เรชาระเงินล่าง<br>ม่เคยคราจสอบ<br>ม่<br>ม่จำเป็น | มหน้า       |
| 1 ทั่งขบ           มีทั่งขบ           สรุป           สินด้า           เงินที่กักข้ว           ารสาระเงินล่วงหน้าที่ใช้           หัก ณ ที่จ่าย           มอดรางม่อย           กาษี | 2 รายการ                         | <u>3 การระ</u><br>600.00<br>600.00  | บับ 4 ดูร<br>จำหวนเงินท์                          | ามการชำระเงิน 5 การชำระเงิน<br>1ช้าระแล้ว<br>)<br>ระ        | เตามกำหนด ุธู เ<br>ถานะ<br>งับการอำระเงินค<br>กำออิบาย [      | ลูการใช้รายกา<br>สถานะ <sup>พ</sup> ิม่<br>ที่ลงบัญชี <sup>พ</sup> ิม่<br>การอนุมัติ <sup>พิ</sup> ม่<br>การระงับ 0<br>เามกำหนด 0     | เรช่าระเงินล่าง<br>เคมตราจสอบ<br>เจ้าเป็น        | มหน้า       |
| 1 ห้วราบ<br>สรุป<br>เงินที่กักใจ้<br>ารชาระเงินล่วงหน้าที่ไข้<br>หัก ณ ที่จ่าบ<br>ยอดรางย่อย<br>กาษี<br>ด่าวยสส่ง<br>เบ็ดเดลิด<br>เบ็ดเดลิด                                        | 2 รามการ                         | 3 การระง<br>600.00                  | บับ <u>4</u> ดูร<br>จำหวหเงินห์<br><b>™≣</b> 0.00 | ามการชำระเงิน 5 การชำระเงิน<br>1ชำระแล้ว<br>)<br>ระ         | เตามกำหนด ุธู เ<br>กานะ<br>งับการชำระเงินด<br>กำอธิบาย<br>กาน | ลูการใช้รายกา<br>สถานะ ๆม<br>ที่ลงบัญชี ๆม่<br>การอนุมัติ ๆม่<br>การระงับ 0<br>เวมถ่าหนด 0                                            | เรชาระเงินล่าง<br>เเคยตราจสอบ<br>เจ้าเป็น<br>    | ารพศพมาระ   |

#### กดปุ่มดำเนินการ 1 ด้านล่าง จะได้ดังรูป

| ที่ใบแจ้งหนี้ (33-ผู้ใช้ระดับสูงงานทำจ่าย)  |                                     | _ O ×        | 3                    |                 |
|---------------------------------------------|-------------------------------------|--------------|----------------------|-----------------|
| เวิร์กเบนซ์ใบแจ้งหนี้ (33-ผู้ใช้ระดับสูงงาน | ກນ້າມ) ເປັນເອັນໄດວ ແລ 66            |              |                      |                 |
| ยอดคุมแบทช้                                 | אועגטוונט נוהכר האגאור זפכר ה       |              | ไงของแบทชั           | 618             |
| AP-มาดรฐานดังหนี้                           | □ ดราจสอบ <u>ค</u> วามถูกต้อง       |              |                      |                 |
| หน่ายปฏิบัติงาน เลขที่ใบสำ                  | คัญ □คราจสอบใบแจ้งหนี้ที่เกี่ยาข้อง |              | ัาขาชัพห วันที่ในใบแ | จัง วันที่ใน GL |
| 33 สถาบันวิจัมและพัด 16600017               | เ □ยกเลิกใบแจ้งหนี้                 |              | 06-01-202            | 3 06-01-2023    |
| 📕 33 สถาบันวิจัมและพัด 16600020             | ) □ ใช้//ไม่ใช้การชำระเงินล่างหน้า  |              | 10-01-202            | 3 10-01-2023    |
|                                             | ื่⊡อ่ายเต็มจำนวน                    |              |                      |                 |
|                                             | ⊏จัฏทำบัญชี                         |              |                      |                 |
| (d)                                         | ⊙ ่าง                               |              |                      |                 |
| 1 ท้าใบ 2 รายก                              | <u>่อันสุดท้าย</u>                  |              | ใช้รายการชำระเงินล่  | างหน้า          |
| (1911)                                      | <u>ิ</u> โพสตครั้งสุด <u>ท</u> าม   |              |                      |                 |
| аци<br>1 м                                  |                                     |              | Mail and a second    |                 |
| สนคา<br>เมินที่ตัวขว้                       |                                     |              | กานะ แมเคยคราจละ     | חו              |
| าวรร/กระเงินล่วงหน้าที่??                   | ่ ⊔ระงบการอนุม <u>ต</u>             | ชื่อการระงับ | ມະມູ22 ເ⊴<br>        |                 |
| ห้อ อะที่อ่วย                               | 2                                   | /้อการปลอย   | านุมต เลงาเบต        |                 |
| มอดรามย่อย                                  |                                     | ดุผลที่ปลอบ  |                      |                 |
| ภาษี                                        | <u>พ</u> พพหม <b>ั</b> งสือแจง      | d a *        |                      |                 |
| ค่ายหล่ง                                    |                                     | IA5DVWWW     |                      |                 |
| เม็คเคล็ค                                   |                                     | ชอผูลง       |                      |                 |
| ยอดรวม                                      | °                                   | กาแหนงผูลง   | ดุสำนักงาน-พวงหรีด   | เคารพศพมารด     |
|                                             |                                     |              |                      |                 |

้คลิก "ดำเนินการ" คลิก "ตรวจสอบความถูกต้อง" ได้สถานะว่า "ตรวจสอบแล้ว"

|                                                                                                    | านทำจ่าย)            |                    |                                                      |                                                         |                              | _ 0                                                        | ×                                                                                                    |                                                 |             |
|----------------------------------------------------------------------------------------------------|----------------------|--------------------|------------------------------------------------------|---------------------------------------------------------|------------------------------|------------------------------------------------------------|----------------------------------------------------------------------------------------------------|-------------------------------------------------|-------------|
| เวร็กเบนช์ใบแจ้งหนี (33-ผู้ใช้                                                                                                    | ระดับสูงงานทำจ่าย) - | เงินรับฝาก มค.66   |                                                      |                                                         |                              |                                                            |                                                                                                    |                                                 |             |
| ยอดคุมแบทซ์                                                                                                    |                      |                    |                                                      |                                                         |                              | ยอดร                                                       | ามจริงของแบ                                                                                                    | ทช์                                             | 618.        |
| AP-มาตรฐานตั้งหนื                                                                                                    |                      |                    |                                                      |                                                         |                              |                                                            |                                                                                                    |                                                 |             |
|                                                                                                    | เลขที่ใบสำคัญ        | ประเภท             | เลขที่ PO                                            | ม ผู้ร่วมค้า                                            |                              | เลขที่ซัพพลายเ                                             | ชื่อสาขาชัพห                                                                                                    | • วันที่ในใบแจ้ง                                | วันที่ใน GL |
| 33 สถาบันวิจัยและพัด                                                                                                    | 166000174            | มาดรฐาน            |                                                      | ธนาคารใทยพาณิชย์ จำ                                     | ากัด (มห                     | 52                                                         | N.21.                                                                                                    | 06-01-2023                                      | 06-01-2023  |
| 📕 33 สถาบันวิจัยและพัด                                                                                                    | 166000200            | มาตรฐาน            |                                                      | ธนาคารใทยพาณิชย์ จำ                                     | ากัด (มห                     | 52                                                         | મ . ર્થ.                                                                                                    | 10-01-2023                                      | 10-01-2023  |
|                                                                                                    |                      |                    |                                                      |                                                         |                              |                                                            |                                                                                                    |                                                 |             |
|                                                                                                    |                      |                    |                                                      |                                                         |                              |                                                            |                                                                                                    |                                                 |             |
|                                                                                                    |                      |                    |                                                      |                                                         |                              |                                                            |                                                                                                    |                                                 |             |
|                                                                                                    |                      |                    |                                                      |                                                         |                              |                                                            |                                                                                                    |                                                 |             |
| <ul> <li>(ฯ)</li></ul>                                                                                                    | <u>2</u> รายการ      | <u>3</u> การระ     | มับ <u>4</u>                                         | ดูรายการชำระเงิน <u>5</u> การช่                         | ช่าระเงิน                    | ดามกำหนด 6 ต                                               | ]<br>ງຸດາรໃช້รາມຄາ                                                                                              | ารช่าระเงินล่าง                                 | หน้า        |
| <ul> <li>(ง) 20000</li> <li>(ง) 20000</li> <li>(ง) 20000</li> <li>(ง) 20000</li> <li>(ง) 20000</li> <li>(ง) 20000</li> <li>(ง) 20000</li> <li>(ง) 20000</li> <li>(ง) 20000</li> <li>(ง) 20000</li> <li>(ง) 20000</li> <li>(ง) 20000</li> <li>(ง) 20000</li> <li>(ง) 20000</li> <li>(ง) 20000</li> <li>(v) 20000</li> <li>(v) 20000</li> <li>(v) 2000</li></ul> | 2 รายการ             | <u>3</u> การระ     | งับ <u>4</u> √                                       | ดูรายการชำระเงิน <u>5</u> การช่<br>หศัชาระแล้ว          | ช่าระเงิน                    | ตามกำหนด <u>6</u> ต                                        | <br>ดูการใช้รายกา                                                                                               | ารช่าระเงินล่าง                                 | หน้า        |
| 1 ทั่วใบ                                                                                                    | <u>2</u> รายการ      | 3 การระง           | มับ 4 เ<br>จำนวนเงิย                                 | ดูรายการชำระเงิน 5 การช<br>นที่ชำระแล้ว<br>00           | ช่าระเงิน<br>สก              | ดามกำหนด <u>6</u> ต<br>ทนะ                                 | ฏการใช้รายกา<br>สถานะ ตร                                                                                        | ารข่าระเงินล่าง                                 | หน้า        |
| <ol> <li>เงิม ค้าาน</li> <li>สาป</li> <li>สินค้า</li> <li>เงินศ์กักน์</li> </ol>                                                                                                    | 2 รายการ             | <u>3 การระ</u>     | มับ <u>4</u><br>จำนวนเงิ<br>THB 0.<br>THB 0          | ดูรายการชำระเงิน 5 การช<br>นที่ชำระแล้ว<br>00           | ช้าระเงิน<br>สัก             | ตามกำหนด <u>6</u> ต                                        | ถูการใช้รายกา<br>สถานะ ดะ<br>ที่องบักเชี ให                                                                     | ารช่าระเงินล่าง<br>รางสอบแล้า<br>ง่             | หน้า        |
| <ol> <li>เป็น 2000</li> <li>1 ทั่วๆบ</li> <li>สรุป</li> <li>สรุป</li> <li>เป็นที่กักๆใ</li> <li>เว็นที่กักๆใ</li> <li>งารชาระเงินล่วงหน้าที่ใช้</li> </ol>                                                                                                    | 2 รายการ             | 3 การระ<br>600.00  | มับ 4 เ<br>จำนานเงิช<br>THB 0.<br>THB 0.             | ดูรามการฆ่าระเงิน 5 การข<br>นที่ฆ่าระแล้า<br>.00<br>.00 | ช้าระเงิน                    | ตามกำหนด <u>6</u> ต<br>เานะ                                | ถูการใช้รายกา<br>สถานะ ด∗<br>ที่ลงบัญชี ∿<br>การอนมัด %                                                         | ารช่าระเงินล่าง<br>ราจสอบแล้า<br>ง่<br>ง่จำเป็น | หน้า        |
| <ul> <li>เป็น 2000</li> <li>1 ทั่วใบ</li> <li>สรุป</li> <li>สรุป</li> <li>เงินที่กักใว</li> <li>กรชาระเงินต่างหน้าที่ใช่</li> <li>หัก ณ ที่จ่าย</li> </ul>                                                                                                    | 2 รายการ             | 3 การระง<br>600.00 | งับ <u>4</u><br>จำนวนเงิเ<br>THB 0.<br>THB 0.        | ดูรายการชำระเงิน 5 การช<br>หที่ชำระแล้า<br>.00<br>.00   | ช้าระเงิน<br>ส <b>ถ</b>      | ตามกำหนด <u>6</u> ต<br>เานะ                                | ลูการใช้รายกา<br>สถานะ ดา<br>ที่ลงบัญชี <sup>11</sup> ผ<br>การอนุมดี <sup>11</sup> ผ<br>การระงับ 0              | ารชำระเงินล่าง<br>ราจสอบแล้า<br>ง่<br>ง่จำเป็น  | หน้า        |
| <ul> <li>เป็น 2000</li> <li>1 ทั่วใบ</li> <li>สรุป</li> <li>สมุข้า</li> <li>เงินที่กักรีว่า</li> <li>เงินที่กักรีว่า</li> <li>เงินที่กับร่างหน้าที่ใช่</li> <li>หัก ณ ที่จ่าม</li> <li>ยอดรามย่อม</li> </ul>                                                                                                    | 2 รายการ             | 3 n155=            | มั <u>4</u><br>จำนวนเงิ<br> <br>  THB 0.<br>  THB 0. | ดูรายการชำระเงิน 5 การช่<br>นที่ชำระแล้า<br>.00<br>.00  | ช่าระเงิน<br>สถ<br>ระง       | ดามกำหนด <u>6</u> ถ<br>เานะ<br>มับการชำระเงินต             | อุการใช้รายก<br>สถานะ ตะ<br>ที่ลงบัญชี <sup>จ</sup> น<br>การอนุมัติ <sup>จ</sup> น<br>การระงับ 0<br>ามกำหนด 0   | ารชำระเงินล่าง<br>ราจสอบแล้า<br>ง่<br>ง่จำเป็น  | หน้า        |
| <ul> <li>เป็น 20000</li> <li>1 ทั่ว"ไป</li> <li>สรุป</li> <li>สรุป</li> <li>เงินที่กัก"ใ</li> <li>การซ่าระเงินล่วงหน้าที่ใช่</li> <li>หัก ณ ที่จ่าม</li> <li>บอดรามบ่อม</li> <li>กาย</li> </ul>                                                                                                    | 2 รายการ             | 3 n1552            | มับ <u>4</u><br>จำนวนเงิ<br>THB 0.<br>THB 0.         | ดูรายการชำระเงิน 5 การช่<br>นที่ชำระแล้า<br>.00<br>.00  | ข้าระเงิน<br>สถ<br>ระเ       | ดามกำหนด <u>6</u> ถ<br>เานะ<br>มับการชำระเงินค             | สุการใช้รายก<br>สุกานะ ตะ<br>ที่ลงบัญชี <sup>ๆ</sup> เง<br>การอนุมดี <sup>ๆ</sup> เง<br>การระงับ 0<br>ามกำหนด 0 | ารชำระเงินล่าง<br>ราจสอบแล้า<br>ง่<br>ง่จำเป็น  | หน้า        |
| <ul> <li>เป็นที่ว่าใบ</li> <li>สรุป</li> <li>สรุป</li> <li>เงินที่กักที่ว่า</li> <li>เงินที่กักที่ว่า</li> <li>หัก ณ ที่จ่าม</li> <li>มอครามม่อม</li> <li>ภาย</li> <li>ด่าวขนส่ง</li> </ul>                                                                                                    | 2 รายการ             | 3 n1552            | มับ 4 (<br>จำนวนเจิ1<br>(THB 0.<br>(THB 0.)          | ดูรายการซำระเงิน 5 การช่<br>นที่ชำระแล้า<br>.00<br>.00  | ช้าระเงิน<br>สา<br>ระง       | ดามกำหนด <u>6</u> ถ<br>เานะ<br>มับการสำระเงินค             | สถานะ ต*<br>ที่ลงบัญชี <sup>ๆ</sup> ม<br>การอนุมัติ <sup>1</sup> ัม<br>การระงับ 0<br>ามกำหนด 0                  | ารซำระเงินล่าง<br>รางสอบแล้า<br>ง่<br>ร่าเป็น   | หน้า        |
| <ul> <li>สาป</li> <li>สาป</li> <li>สาป</li> <li>สินด้า</li> <li>เงินที่กักบี่</li> <li>เงินที่กักบี่</li> <li>เงินที่กักบี่</li> <li>การชำระเงินล่วงหน้าที่ใช่</li> <li>หัก ณ ที่จำเ</li> <li>บอดรามบ่อม</li> <li>ภาย</li> <li>ด่าวขนส่ง</li> <li>เบ็ดเดล็ด</li> </ul>                                                                                                    | 2 รามการ             | 3 n1552            | มับ 4<br>จำนวนเงิ<br>THB 0.<br>THB 0.                | ดูรายการซำระเงิน 5 การช่<br>นที่ชำระแล้า<br>.00<br>.00  | ช่าระเงิน<br>ส์ก<br>ระง<br>ร | ตามกำหนด <u>6</u> ถ<br>เวนะ<br>มับการชำระเงินด<br>กำอธิบาย | สถานะ ต<br>สถานะ ต<br>ที่ลงบัญชี <sup>ๆ</sup> ม<br>การอนุมัติ <sup>1</sup> ม<br>การระงับ 0<br>ามถ่าหนด 0        | ารชำระเงินล่าง<br>ราจสอบแล้า<br>ง่<br>ง่าปืน    | หน้า        |
| <ul> <li>เป็น 20000</li> <li>1 ทั่วใบ</li> <li>สๆป</li> <li>สุมด้า<br/>เงินที่กักใว</li> <li>การชำระเงินล่วงหน้าที่ใช่<br/>หัก ณ ที่จาม</li> <li>บอดรามบ่อม<br/>กาย</li> <li>ดำวนส่ง</li> </ul>                                                                                                    | 2 รายการ             | 3 n1552            | มับ 4 (<br>จำนวนเจิ1<br>(THB 0.<br>(THB 0.)          | ดูรายการซำระเงิน 5 การช่<br>นที่ชำระแล้า<br>.00<br>.00  | ช้าระเงิน<br>สก<br>ระง       | ดามกำหนด <u>6</u> ถ<br>)านะ<br>มับการชำระเงินค             | สถานะ ต <sup>.</sup><br>ที่ลงบัญชี <sup>-</sup><br>การอนุมัติ <sup>1</sup><br>การระงับ 0<br>ามกำหนด 0           | ารซำระเงินล่าง<br>ราจสอบแล้า<br>ง่<br>ร่าเป็น   | หน้า        |

กดปุ่ม – เพื่อย่อลง จนได้รูปนี้

| State Applications - Oracle Application R12 (Production) |                                                                                                    |  |
|----------------------------------------------------------|----------------------------------------------------------------------------------------------------|--|
| ใพล์ แก้ไข มุมมอง โฟลเดอร์ เครื่องมือ วินโดว์(พ) วิธีใช้ |                                                                                                    |  |
| (≠ 5 0 1 0 0 0 0 0 0 0 0 0 0 0 0 0 0 0 0 0               | 🦃 🛿 <b>?</b><br>้นาวิเกเตอร์ - 33-ผู้ใช้ระดับสูงงานทำจ่าย                                                                                                    |  |
|                                                          | <mark>ฟงัก์ชัน</mark> เอกสาร กระบานการ                                                                                                    |  |
|                                                          | <ul> <li>ใบแจ้งหนี้:บ้อนรายการ:แบทช์ใบแจ้งหนี้</li> <li>ใบแจ้งหนี้         <ul> <li>บ้อหรายการ</li> <li>บ้อหรายการ</li> <li>บ้อหรายการ</li> <li>บบแจ้งหนี้</li> <li>บบแจ้งหนี้</li> <li>บบแจ้งหนี้</li> <li>บบแจ้งหนี้</li> <li>บบแจ้งหนี้</li> <li>บบแจ้งหนี้</li> <li>บบแจ้งหนี้</li> <li>บบแจ้งหนี้</li> <li>บบแจ้งหนี้</li> <li>บบแจ้งหนี้</li> <li>บบแจ้งหนี้</li> <li>บบแจ้งหนี้</li> <li>บบแจ้งหนี้</li> <li>บบแจ้งหนี</li> <li>บบแจ้งหนี</li> <li>บบแจ้งหนี</li> <li>บบแจ้งหนี</li> </ul> </li> <li>พังที่ 1 การสำระเงิน</li> <li>พังก่า</li> <li>บเส้าคักเจ่ายส่งกนมัด</li> </ul> |  |
|                                                          | (เปิด                                                                                                    |  |

คลิก 3 การชำระเงิน จะได้รูป

| 🛓 Oracle A                            | pplications - Oracle Applicat                       | tion R12 (Production) |               |                                   |             |           |                             |
|---------------------------------------|-----------------------------------------------------|-----------------------|---------------|-----------------------------------|-------------|-----------|-----------------------------|
| เฟล์ แก้ใข ง                          | งุมมอง โฟลเดอร์ เครื่องมือ                          | วินโดว์(w) วิธีใช้    |               |                                   |             |           |                             |
| 科 🏷 🛞 ไ<br><mark>ว</mark> ีการขำระเงิ | - 🎸 😳 🝓 🥔 🖗 🛛 🔀 🏚<br>น (33-ผู้ใช้ระดับสูงงานทำจ่าย) | 00000000              | 1 ) 🧶 🏈 🎼 [ i | ã[?                               |             |           | 0                           |
| 2                                     |                                                     |                       |               |                                   |             |           |                             |
| ประเภท                                | า หน่วยปฏิบัติงาน                                   | ผู้ร่วมค้า            |               | เลขที่ซัพพลายเออร์                | สาขาชัพห    | เลายเออร์ | ที่อยู่ของผู้ร่วมค้า        |
| <mark>- من</mark>                     | <ul> <li>33 สถาบันวิจับและพัฒนา</li> </ul>          |                       |               |                                   |             |           |                             |
|                                       |                                                     |                       |               |                                   |             |           |                             |
|                                       |                                                     |                       |               |                                   |             |           |                             |
|                                       |                                                     |                       |               |                                   |             |           |                             |
|                                       |                                                     |                       |               |                                   |             |           |                             |
| •                                     |                                                     |                       |               |                                   |             |           | Þ                           |
|                                       |                                                     |                       |               |                                   |             |           | จำนานเงิน                   |
| เลขที                                 |                                                     | าันที                 |               | จำนวนเงิน                         | วันที่ใน GL |           | ที่ช่าระ []                 |
|                                       |                                                     |                       |               |                                   |             |           |                             |
|                                       |                                                     |                       |               |                                   |             |           |                             |
|                                       |                                                     |                       |               |                                   |             |           |                             |
|                                       |                                                     |                       |               |                                   |             |           |                             |
|                                       |                                                     |                       |               |                                   |             |           |                             |
|                                       |                                                     |                       | ค่าอธิบาย     |                                   |             |           |                             |
|                                       |                                                     |                       |               |                                   |             |           | ดูร <u>า</u> ยการใบแอ้งหนึ่ |
|                                       |                                                     |                       |               |                                   |             | การล      | งบัญชี ยังใม่ประมาลผล       |
|                                       | การ <u>ต</u> ่ำเนินการ ′                            | 1                     |               | ป้อน <u>ข้</u> อมูล/ปรับปรุงใบแจ้ | งหนึ่       |           | ดูฐายการชำระเงิน            |

## กดป่มซ้าย จะได้ AP-มาตรฐานจ่าย กด ตกลง จะได้

| ٤                | Oracle Ap    | plications - Oracle Applicat | ion R12 (Production) |         |                            |                     |   |                             |     |
|------------------|--------------|------------------------------|----------------------|---------|----------------------------|---------------------|---|-----------------------------|-----|
| ู "เฟล์          | แก้ใช มุล    | มมอง โฟลเดอร์ เครื่องมือ     | วินโดว์(w) วิธีใช้   |         |                            |                     |   |                             |     |
|                  | 🏷 🕓 🗌        | ⁄ 🔅 🚳 🍓 🖗 i 🔀 🗊              | ) 🖒 🖉 📈 🛛 🖉          | ) 🌒 🏉 🗳 | ·   🎇   🥇                  |                     |   |                             |     |
| <mark>0</mark> n | ารข้าระเงิน  | (33-ผู้ใช้ระดับสูงงานทำจ่าย) |                      |         |                            |                     |   |                             |     |
|                  | _            |                              |                      |         |                            |                     |   |                             |     |
|                  | AP-มา        | ตรฐานจ่าย                    |                      |         | -                          |                     |   |                             |     |
| 1 _              | ประเภท       | หน่วยปฏิบัติงาน              | เลขที่ใบสำคัญ        | ผู้ร่วม | มคำ                        | เลขที่ซัพพลายเออ    | 5 | สาขาซัพพลายเออร์            | ค่  |
|                  | <u>90 - </u> | 33 สถาบันวิจัยและพัฒนา       |                      |         |                            |                     |   |                             |     |
|                  |              |                              |                      |         |                            |                     |   |                             |     |
|                  |              |                              |                      |         |                            |                     |   |                             |     |
|                  |              |                              |                      |         |                            |                     |   |                             |     |
|                  |              |                              |                      |         |                            |                     |   |                             |     |
|                  |              |                              |                      |         |                            |                     |   |                             |     |
|                  | [4]          |                              |                      |         |                            |                     |   |                             | Þ   |
|                  |              |                              |                      |         |                            |                     |   | จำนานเงิน                   |     |
|                  | เลขที        |                              | าันที่               |         | จำน                        | เวนเงิน วันที่ใน GL |   | ที่ข่าระ                    |     |
|                  |              |                              |                      |         |                            |                     |   |                             | _ 1 |
|                  | <u> </u>     |                              |                      |         |                            |                     |   |                             |     |
|                  | <u> </u>     |                              |                      |         |                            |                     |   |                             |     |
|                  | <u> </u>     |                              |                      |         |                            |                     |   |                             |     |
|                  | <u> </u>     |                              |                      |         |                            |                     |   |                             | _   |
|                  |              |                              |                      |         |                            |                     |   |                             |     |
|                  |              |                              |                      | ค่าอธิเ | มาย                        |                     |   |                             |     |
|                  |              |                              |                      |         |                            |                     | ſ | ดูร <u>า</u> ยการใบแจ้งหนี้ |     |
|                  |              |                              |                      |         |                            |                     | C | * ***                       |     |
|                  |              |                              |                      |         |                            |                     |   | การลงบัญชี ยังใม่ประมาลผล   |     |
|                  |              | การ <u>ด</u> ำเห็นการ 1      |                      |         | ป้อน <u>ข้</u> อมูล/ปรับปร | งใบแอ้งหน้          |   | <u>ดูร</u> ายการชำระเงิน    |     |

ไปที่ช่องเลขที่ซัพพลายเออร์ พิมพ์ 52 จะได้รูป

-52-

| 4 0        | แก"ไข มุ   | ุ่มมอง โฟลเดอร์ เครื่องมือ     | วินโดว(พ) วิธีใช |                             |                                                                                                 |                                                                        |     |
|------------|------------|--------------------------------|------------------|-----------------------------|-------------------------------------------------------------------------------------------------|------------------------------------------------------------------------|-----|
| <u>¥ 1</u> | b 📀 i      | ⁄ 🐎 🍇 🍰 💖 i 🔀 🗊                | ) 🖒 📁 📈 🛛 🖉      | 1 🕘 🖉 🎭 i 🎇 i 🤉             |                                                                                                 |                                                                        |     |
| การ        | รข้าระเงิน | ↓ (33-ผู้?ข้ระดับสูงงานทำจ่าย) |                  |                             |                                                                                                 |                                                                        | _ 0 |
|            |            |                                |                  |                             |                                                                                                 |                                                                        |     |
| đ          | AP-N1      | าตรฐานจ่าย                     |                  |                             |                                                                                                 |                                                                        |     |
| )          | ประเภท     | หน่วยปฏิบัติงาน                | เลขที่ใบสำคัญ    | ผู้ร่วมคำ                   | เลขที่ซัพพลายเออร                                                                               | สาขาซัพพลายเออร                                                        | ค่  |
|            | ม่อ        | 33 สถาบันวิจัยและพัฒนา         |                  | ุธนาคารไทยพาณิชย์ จำกัด (มห | n 52                                                                                            |                                                                        |     |
|            |            |                                |                  |                             |                                                                                                 |                                                                        |     |
|            |            |                                |                  |                             |                                                                                                 |                                                                        |     |
|            |            |                                |                  |                             |                                                                                                 |                                                                        |     |
|            |            |                                |                  |                             |                                                                                                 |                                                                        |     |
|            |            |                                |                  |                             |                                                                                                 |                                                                        |     |
|            |            |                                |                  |                             |                                                                                                 |                                                                        |     |
|            |            |                                |                  |                             |                                                                                                 |                                                                        |     |
|            |            |                                |                  |                             |                                                                                                 | จำนวนเงิน                                                              |     |
|            | เลขที      |                                | วนที             | จำหวนเ                      | 3น สาขาขัพพลายเออร                                                                              |                                                                        | ×   |
|            |            |                                |                  |                             |                                                                                                 |                                                                        |     |
|            |            |                                |                  |                             |                                                                                                 |                                                                        |     |
|            |            |                                |                  |                             | ค้นหา%                                                                                          |                                                                        |     |
|            |            |                                |                  |                             | ค้นหา%<br>สาขา                                                                                  | ประเทศของผู้รับชำระ ใช้งาน                                             |     |
|            |            |                                |                  |                             | คันหา%<br>สาขา<br>ท่าแพ                                                                         | ประเทศของผู้รับชำระ ใช้งาน<br>Thailand *<br>Thailand *                 |     |
|            |            |                                |                  |                             | ค้นหา%<br>สาขา<br>ท่าแพ<br>ม.ช.<br>มช.                                                          | ประเทศชองผู้รับชำระ ?ชังาน<br>Thailand *<br>Thailand *<br>Thailand *   |     |
|            |            |                                |                  |                             | ค้นหา/%<br>สาชา<br>ท่าแพ<br>ม.ช.<br>มช.                                                         | ประเทศของผู้รับชำระ ใช้งาน<br>Thailand *<br>Thailand *<br>Thailand *   |     |
|            |            |                                |                  |                             | ดันหา%<br>สาขา<br>ทำแพ<br>ม.ช.<br>มช.                                                           | ประเทศของผู้รับชำระ ใช้งาน<br>Thailand *<br>Thailand *<br>Thailand *   |     |
|            |            |                                |                  | คำอธิบาม                    | ดันหา%<br>สาขา<br>ทำแพ<br>ม.ช.<br>ม.ช.                                                          | ประเทศของผู้รับอำระ ?ชังาน<br>Thailand *<br>Thailand *<br>Thailand *   |     |
|            |            |                                |                  | ค่าอธิบาม                   | ดันหา)%<br>สาขา<br>ทำแพ<br>ม.ช.<br>ม.ช.                                                         | ประเทศของผู้รับชำระ ใช้งาน<br>Thailand *<br>Thailand *<br>Thailand *   |     |
|            |            |                                |                  | คำอธิบาม                    | ดันหา%<br>สาขา<br>ทำแพ<br>ม.ช.<br>ม.ช.                                                          | ประเทศของผู้รับชำระ ใช้งาน<br>Thailand *<br>Thailand *<br>Thailand *   |     |
|            |            |                                |                  | ค่าอธิบาย                   | <ul> <li>ดันหา%</li> <li>สำรา</li> <li>ห่าแพ</li> <li>ม.ช.</li> <li>ม.ช.</li> <li>(1</li> </ul> | ประเทศของผู้รับชำระ ? ใช้งาน<br>Thailand *<br>Thailand *<br>Thailand * |     |

### คลิกรายการที่ ม.ช. กดตกลง ช่องวันที่ ระบุวันที่ให้ตรงกับตั้งหนี้ บัญชีธนาคาร พิมพ์% ตามด้วยเลขที่บัญชีตามที่มีเงินโอนเข้า แล้วกด ค้นหา

| Oracle Applications       | - Oracle Application R12 (P | roduction) |               |                    |                 |                      |                              |            |
|---------------------------|-----------------------------|------------|---------------|--------------------|-----------------|----------------------|------------------------------|------------|
| าฟอ์ แอ้าล มนนอน 5ฟ       |                             | 642 N      |               |                    |                 |                      |                              |            |
|                           |                             |            | i 🍘 🕼 🎊 i i i | <b>2</b>           |                 |                      |                              |            |
| 🖸 การชำระเงิน (33-ผัใช้ระ | ะดับสงงานทำจ่าย)            |            |               |                    |                 |                      |                              | _ = ×      |
|                           | · · · · · ·                 |            |               |                    |                 |                      |                              |            |
| 🧉 AP-มาดรฐานจ่า           | ย                           |            |               |                    |                 |                      |                              |            |
| อธิบาย                    | วันที่อำระเงิน              | วันที่คาด  | ຳ້            | จำนวนเงินที่ฮ่าระ  | บัญชีธนาคาร     | สกุลเงินของบัญชี     | สกุลเงินที่ใช้ช่าระ          | îí         |
|                           | 10-01-2023                  |            |               |                    |                 |                      |                              |            |
|                           |                             |            |               |                    | บัญชีธนาคาร     |                      |                              |            |
|                           |                             |            |               |                    |                 | ป้อนค่าบางส่วนเพื่อจ | ากัดรายการ % เพื่อดูค่าทั้งห | 1มด        |
|                           |                             |            |               |                    |                 | คำเดือน: การป้อน %   | เพื่อดค่าทั้งหมดจะทำให้ใช้   | าลานาน หาก |
|                           |                             |            |               |                    |                 |                      |                              |            |
|                           |                             |            |               |                    | คนหา(%624       |                      |                              |            |
|                           |                             |            |               |                    | ชื่อบัญชีธนาคาร | ເລ                   | ขที่บัญชี                    | สกุลเงิน ห |
|                           |                             |            |               |                    |                 |                      |                              |            |
| เลขที่                    | าันที่                      |            |               | จำนวน              | њI              |                      |                              |            |
|                           |                             |            |               |                    |                 |                      |                              |            |
|                           |                             |            |               |                    |                 |                      |                              |            |
|                           |                             |            |               |                    |                 |                      |                              |            |
|                           |                             |            |               |                    |                 |                      |                              |            |
|                           |                             |            |               |                    |                 |                      |                              |            |
|                           |                             |            |               |                    |                 |                      |                              |            |
|                           |                             |            | คำอธิบาย      |                    |                 |                      |                              |            |
|                           |                             |            |               |                    |                 |                      |                              |            |
|                           |                             |            |               |                    |                 |                      |                              |            |
|                           |                             |            |               |                    |                 |                      |                              | (ค้นเ      |
| 1                         | ารดำเนินการ 1               |            |               | ป้อนข้อมล/ปรับปรงใ | 'บแจ้งหนี้      |                      | ดรายการข่าระเงิน             |            |
|                           | -                           |            |               | _ 0 (              |                 |                      | 0-                           |            |

| a                 | นอกร์ เกลื่อ เชื่อ อันวีกอีเพ                        | ลสาม         |                    |                   |                     |                    |          |                                   |                      |                      |
|-------------------|------------------------------------------------------|--------------|--------------------|-------------------|---------------------|--------------------|----------|-----------------------------------|----------------------|----------------------|
| ง เ 🕭 📚 📾         | אין ניאו אני באגעראו רבואו.<br>געראני באגעראו רבואו, |              | Sa 1993 1 <b>0</b> |                   |                     |                    |          |                                   |                      |                      |
| U I 🗸 🕀 U         |                                                      |              | ₽ 10% I \$         |                   |                     |                    |          | x                                 |                      |                      |
| 101010 (00-910.10 | andigoo harri to toj                                 |              |                    |                   |                     |                    |          |                                   |                      |                      |
| -มาครรานว่า       | a                                                    |              |                    |                   |                     |                    |          |                                   |                      |                      |
| A 1913 2 1901     | วับที่ส่วยมาใน                                       | วับที่กากๆก้ | ວ່ວນວນເປັນທີ່ຄ້າຍະ | ນັດເລື່ອນດດດອ     | ສຸດວະນີນເສວ ນໂດເລີ  | สถาบันที่ใช้เช้าสะ | 24       |                                   |                      |                      |
| 12                | 10 04 0000                                           | 199419119111 | 0 IN IN[00912115   | บบัติอาหากกา      | หม่หเงหรอกงอติร     | 101000122116       |          |                                   |                      |                      |
|                   | 10-01-2023                                           |              |                    |                   |                     |                    |          |                                   |                      |                      |
|                   |                                                      |              |                    | ปัญชิธนาคาร<br>-  |                     |                    |          |                                   |                      |                      |
|                   |                                                      |              |                    |                   | S0/                 |                    |          |                                   |                      |                      |
|                   |                                                      |              |                    | คนหาเลถาบนาจยา    | 7ND%                |                    |          |                                   |                      |                      |
|                   |                                                      |              |                    | ชื่อบัญชีธนาคาร   |                     | เลขที่บัญชี        | สกุลเงิน | หลายสกุลเงิน ให้ชำระด้วยยอดศูนย์ใ | ด้ ชื่อธนาคาร        | ชื่อสาขา             |
|                   |                                                      |              |                    | สถาบันวิจับวิทยา  | ศาสตร์และเทคโนโ     | 6672946248         | THB      | N N                               | ธนาคารไทยพาณิชย์-มช. | มหาวิทยาลัยเชียงใหม่ |
|                   |                                                      |              |                    | สถาบันวิจับวิทยา  | ศาสตรและเทคโนโ      | 6672946248         | THB      | N N                               | ธนาคารไทยพาณิชย-มช.  | มหาวิทยาลับเชี่ยงใหม |
|                   |                                                      |              |                    | สถาบันวิจับวิทยเห | าคโน-กองทุนวิจับเงิ | 6672946248         | THB      | N N                               | ธนาคารไทยพาณิชย-มช.  | มหาวิทยาลับเชียงใหม  |
|                   |                                                      |              |                    | สถาบันวิจับวิทยเห | าคโนะกองทุนวิจับเงิ | 6672946248         | THB      | N N                               | ฮนาคารไทยพาณิชย-มช.  | มหาวิทยาลัยเชียงใหม  |
| ที่               | าันที่                                               |              | จำนาม              |                   |                     |                    |          |                                   |                      |                      |
|                   |                                                      |              |                    |                   |                     |                    |          |                                   |                      |                      |
|                   |                                                      |              |                    |                   |                     |                    |          |                                   |                      |                      |
|                   |                                                      |              |                    |                   |                     |                    |          |                                   |                      |                      |
|                   |                                                      |              |                    |                   |                     |                    |          |                                   |                      |                      |
|                   |                                                      |              |                    |                   |                     |                    |          |                                   |                      |                      |
|                   |                                                      |              |                    |                   |                     |                    |          |                                   |                      |                      |
|                   |                                                      |              |                    |                   |                     |                    |          |                                   |                      |                      |
|                   |                                                      |              |                    | _                 |                     |                    |          |                                   |                      |                      |
|                   |                                                      | คำอ          | ธิบาม              |                   |                     |                    |          |                                   |                      |                      |
|                   |                                                      |              |                    | -                 |                     |                    |          |                                   |                      |                      |
|                   |                                                      |              |                    |                   |                     |                    |          |                                   |                      |                      |
|                   |                                                      |              |                    |                   |                     |                    |          |                                   |                      |                      |
|                   |                                                      |              |                    |                   |                     |                    |          | MAN UNIAN                         |                      |                      |

### คลิกรายการที่ 1 👝 ตกลง คลิกช่องเอกสารการชำระเงิน จะได้รูป

| ٥ 🛃               | Pracle Applications - Oracle A   | یں<br>(pplication R12 (Production | )                   |                  |                                  |                  |                         |       |
|-------------------|----------------------------------|-----------------------------------|---------------------|------------------|----------------------------------|------------------|-------------------------|-------|
| าพล์              | แก้ไข มมมอง โฟลเดอร์ เครื่       | องมือ วินโดว์(พ) วิธีใช้          |                     |                  |                                  |                  |                         |       |
| 1                 | ,<br>N 🚱 🚳 🎲 👘                   | × 10 10 10 10 10 10               | 🖈 🌒 🖉 🗛 i 🎇 i 🤉     |                  |                                  |                  |                         |       |
| <mark>0</mark> m: | รขำระเงิน (33-ผู้ใช้ระดับสูงงานห | กำจ่าย)                           |                     |                  |                                  |                  |                         |       |
|                   |                                  |                                   |                     |                  |                                  |                  |                         |       |
| 2                 | AP-มาดรฐานจ่าย                   |                                   |                     |                  |                                  |                  |                         |       |
|                   | สกุลเงินที่ใช้ช่าระ              | วิธีช่าระเงิน                     | เอกสารการช่าระเงิน  | เลขที่เอกสาร     | โปรไฟล์กระบวนก                   | ารช่าระเงิน      | ชื่อซัพพลามเออ          | รสังจ |
|                   | ТНВ                              | เช็ค                              |                     |                  |                                  |                  |                         |       |
|                   |                                  |                                   | ้เอกสารการข้าระเงิน |                  | ×                                |                  |                         |       |
|                   |                                  |                                   | ·                   |                  |                                  |                  |                         |       |
|                   |                                  |                                   | คนหา 5%             |                  |                                  |                  |                         |       |
|                   |                                  |                                   | ชื่อ                | ประเภทกระดาษสด   | ່ວດ ຽປແບບ                        |                  |                         |       |
|                   |                                  |                                   | S/A#6248            | กระดาษสติอคเปล่า | า รูปแบบเชีคมาต<br>รูปแบบเชีคมาต |                  |                         | •     |
|                   | •                                |                                   |                     | THE DOT INTO THE | 301100101114101                  |                  |                         | Þ     |
|                   |                                  |                                   |                     |                  |                                  |                  | ວ່ວນວນເຜີນ              |       |
|                   | เลขที่                           | วันที่                            |                     |                  |                                  |                  | งาหวดเงด<br>ที่อ่าระ [] |       |
|                   |                                  |                                   |                     |                  |                                  |                  |                         | ΠA    |
|                   |                                  |                                   |                     |                  |                                  |                  |                         |       |
|                   |                                  |                                   |                     |                  |                                  |                  |                         |       |
|                   |                                  |                                   |                     |                  |                                  |                  |                         |       |
|                   |                                  |                                   | >                   |                  |                                  |                  |                         |       |
|                   |                                  |                                   |                     |                  |                                  |                  |                         | - L   |
|                   |                                  |                                   |                     | 1                | Þ                                |                  |                         |       |
|                   |                                  |                                   | ค้าม                | าา (ตกลง ยเ      | กเล็ก                            |                  |                         |       |
|                   |                                  |                                   | (                   |                  |                                  | 95 <u>1</u>      | ยการใบแจ้งหนึ่          |       |
|                   |                                  |                                   |                     |                  |                                  | วารจะเมืองจี/ เป | เป็นไระมาลแล            |       |
|                   |                                  | 4                                 |                     |                  |                                  | า เหงมายิฐ ก     |                         |       |
|                   | การ <u>ด</u> าเน <sub>้</sub> นก | ה ז                               | บอนขอมูล/บรบบรุง    | าเป็นอาหห        |                                  | ตูฐายกา          | าขาวะเงน                |       |

กดรายการแรก 🖚 ตกลง จะได้เลขที่เอกสาร คือ 376

-54-

| แก้ใข มุมมอง โฟลเดอร์ เครื่          | รื่องมือ วินโดว์(w) วิธีใช้ |                   |                   |                           |                              |
|--------------------------------------|-----------------------------|-------------------|-------------------|---------------------------|------------------------------|
| 🏷 🛇 i 冬 🎨 🦓 i                        | 1 🗶 🗊 🎁 💋 I 🦽 🗊 .           | 🅘 🖉 🏘 i 🎇 i ?     |                   |                           |                              |
| รขำระเงิน (33-ผู้ใช้ระดับสูงงานเ     | ทำจ่าย)                     |                   |                   |                           | =                            |
|                                      |                             |                   |                   |                           |                              |
| AP-มาตรฐานจาย<br>สกุลเงินที่ใช้ช่าระ | วิธีข่าระเงิน               | เอกสารการชำระเงิน | เลขที่เอกสาร      | โปรไฟล์กระบวนการช่าระเงิน | ชื่อซัพพลายเออร์สั่งจ่       |
| ТНВ                                  | เช็ค                        | S/A#6248          | 376               | СМИ                       |                              |
|                                      |                             |                   |                   |                           |                              |
|                                      |                             |                   |                   |                           |                              |
|                                      |                             |                   |                   |                           |                              |
|                                      |                             |                   |                   |                           |                              |
|                                      |                             |                   |                   |                           |                              |
|                                      |                             |                   |                   |                           | 0 100 100 000                |
| เลขที่                               | าันที่                      |                   | นเงิน วันที่ใน GL |                           |                              |
| เลขที่                               |                             | จำน"              | นเงิน วันที่?น GL | 011<br>0                  | ที่สำระ []                   |
| เกซที่                               | าันที่                      | จำน"              | นเงิน วันที่ใน GL | (จุรบ                     | ที่สำระ []<br>มการใบแจ้งหนี้ |

# กดปุ่มป้อนข้อมูล/ปรับปรุงใบแจ้งหนี้

| Oracle Applications - Oracle Application R12 (Production<br>Mathematication) | )                                               |                                |                                        |
|------------------------------------------------------------------------------|-------------------------------------------------|--------------------------------|----------------------------------------|
| ไฟล์ แก้ไข มุมมอง โฟลเดอร์ เครื่องมือ วินโดว์(พ) วิธีใช้                     |                                                 |                                |                                        |
| (🛤 🗞 🐼 🖉 😓 🍪 🍪 🕅 IX 🛈 🗗 💋 📈                                                  | 🖾 🥘 🖉 🎼 i 🎇 i 🤶                                 |                                |                                        |
| 🖸 การชำระเงิน (33-ผู้ใช้ระดับสูงงานทำจ่าย)                                   |                                                 |                                | _ 🗆 ×                                  |
| 🗖 เลือกใบแจ้งหนี้ (33-ผู้ใช้ระดับสูงงานทำจ่าย) - 33 สถาบัน                   | งวับและพัฒนาวิทยาศาสตร์และเทคโนโลยี, 376, ธนาคา | าร'ใทยพาณิชย์ จำกัด (มหาข🗖 🗖 🛙 |                                        |
|                                                                              | จำนวนเงินที่2                                   | ทำระ                           | าระเงิน ชื่อซ <i>ั</i> พพลายเออร์สังจ่ |
|                                                                              |                                                 | ราม                            |                                        |
|                                                                              |                                                 | ×                              |                                        |
| เลชที่ จำนวนเงิน<br>ใบแจ้งหนี้ ที่ช่าระ                                      | จำนวนเงิน จำนวนเงิน<br>ส่วนลด ที่ค้างชำระ       | ส่วนลด<br>ที่จะๆด้รับ []       |                                        |
|                                                                              |                                                 |                                |                                        |
|                                                                              |                                                 |                                |                                        |
|                                                                              |                                                 |                                | •                                      |
|                                                                              |                                                 |                                | จำนวนเงิน<br>ที่จำระ []                |
|                                                                              |                                                 |                                |                                        |
|                                                                              | - 2000 100                                      | V                              |                                        |
|                                                                              | เมแงงหนายทา                                     | ที่                            |                                        |
|                                                                              | จำนานเงิ                                        | 14                             |                                        |
|                                                                              |                                                 | ~                              |                                        |
|                                                                              |                                                 | ดรายการใบแจ้งหนี้              |                                        |
|                                                                              |                                                 | ))                             |                                        |
|                                                                              |                                                 |                                | ดรายการใบแจ้งหนึ่                      |
|                                                                              |                                                 |                                | 9.2011110000110                        |
|                                                                              |                                                 | การส                           | งบ <b>ัญชี</b> ยังใม่ประมวลผล          |
| การอ่าเห็นการ 1                                                              | ป้อน <u>ข้</u> อมูล/ปรับปรุงใบแจ้งหนึ่          |                                | ดูฐายการชำระเงิน                       |

คลิกตรงปุ่มจุด...ตรงรายการ เลขที่ใบแจ้งหนี้ ดังรูป

-55-

| 🛓 Oracle A            | Applications - Oracle App    | olication R12 (Production)   |                         |                             |              |                            |                |                        |          |
|-----------------------|------------------------------|------------------------------|-------------------------|-----------------------------|--------------|----------------------------|----------------|------------------------|----------|
| ฟล์ แก้ใข             | มุมมอง โฟลเดอร์ เครื่อ       | มมือ วินโดว์(w) วิธีใช้      |                         |                             |              |                            |                |                        |          |
| ≉ <b>∖</b> ∖<br>•     | 🇳 🎕 🍓 🆓   🤉                  | * 0 0 🖻 😡 🖊 🤅                | 3 🎯 🧷 🎭 i 👯 i ?         |                             |              |                            |                |                        |          |
| טוארו שרו ווי         | มห (33-มูเขระดบลูงภาษศา      | ערט <i>ן</i>                 | ~                       |                             |              |                            | _              |                        |          |
| ີ <mark>ເ</mark> ລັດຄ | าใบแจงหนึ่ (33-ผู่ใช่ระดับสู | มงานทำจาย) - 33 สถาบันวิจ    | บและพัฒนาวิทยาศาสตรแล   | จะเทคโนโลยี, 376, ธนาคาร'ใเ | ทยพาณิชย จำ  | กัด (มหาข <mark>–</mark> 🛙 | 1×             |                        |          |
|                       |                              |                              |                         |                             |              |                            | าระเงิน        | ขึ้อขัพพลายเอ          | กร์สังก่ |
|                       |                              |                              |                         | งาหาหเงินทยาร               |              |                            | -              |                        | <u> </u> |
|                       |                              |                              |                         | אנר<br>ר                    | •            |                            |                |                        |          |
|                       |                              |                              |                         |                             |              |                            |                |                        |          |
|                       | เลขที่                       | จำนานเงิน                    | จำนวนเงิน               | จำนวนเงิน                   | ส่วน         | ลด                         |                |                        |          |
|                       | ้าบแจงหน                     | ทยาระ                        | สานลด                   | ทคางชาระ                    | ทจะ"เด       | ביין עזיי                  |                |                        |          |
|                       | ใบแจ้งหน้ที่เลือด            |                              |                         |                             |              |                            |                |                        |          |
|                       | - ม้อนอ่อมองส่อมเพื่         | อร์อ อัอรอนออร 🕅 แพื่อ ออ่อม | ,<br>Turuno             |                             |              |                            |                |                        |          |
| -                     |                              |                              |                         | <b>.</b>                    |              |                            |                |                        |          |
| _                     | คำเดือน: การป้อน             | % เพื่อดูค่าทั้งหมดจะทำให้'  | ไข้เวลานาน หากคุณป้อนเก | ณฑ์การค้นหาที่สามารถลดจำ    | านวนรายการ"  | .ด้จะทำให้การ              | ทำงานเร็วขึ้น  | จานวนเงน<br>ที่ส่วระ [ | 1        |
|                       | ค้นหา                        |                              |                         |                             |              |                            |                |                        | - A      |
|                       | (เลขที่ใบแจ้งหนี้            | จ่ายเ                        | ฉพาะรายการ              | เลขที่การชำ                 | าระ จำนวนเงิ | นคงเหลือ เ                 | ส่วนลดที่มีอย่ |                        |          |
| _                     |                              |                              |                         |                             |              |                            | v              |                        |          |
| _                     |                              |                              |                         |                             |              |                            |                |                        |          |
| _                     |                              |                              |                         |                             |              |                            |                |                        |          |
|                       |                              |                              |                         |                             |              |                            |                |                        |          |
| _                     | AL                           |                              |                         |                             |              |                            |                | F)                     |          |
| l                     | -                            |                              | ( čiuro)                | (000) [U0]50                |              |                            |                |                        |          |
|                       | l                            |                              |                         | DITING                      |              |                            |                | เร?บแจ้งหนึ่           |          |
|                       |                              |                              |                         |                             |              |                            |                |                        |          |
|                       |                              |                              |                         |                             |              | ก                          | ารลงบัญชี ยัง  | งใมประมวลผล            |          |
|                       | การอ่าเนินกา                 | ร 1                          | ป้อนข้อ                 | มูล/ปรับปรุงใบแจ้งหนี้      |              |                            | ดูฐายการ       | รช่าระเงิน             |          |
|                       | - · · · · ·                  | 9/ <del>-</del> - 9/         |                         |                             |              |                            |                |                        |          |

พิมพ์ % ในช่องค้นหา แล้วคลิกปุ่ม ค้นหาด้านล่าง จะปรากฏจำนวนเงินที่ต้องการถอน ทำการตกลง จะได้ดังรูป

| "ไฟล์ แก้ไข มุมมอง โฟลเดอร์ เครื่องมือ วินโดว์(ฟ) วิธีใช้<br>ศิส ๖ ๖ ๅ (๑) ๕ ๕ ๕ ๖ โฏ โฏ โต ๕ ๙ (๔ ๕ ๔) ๔ ๔ ๔ ๔ ๔ ๔ ๔<br>อากรรระเงิน (33-ผู้ใช้ระอบสูงบานกำว่าย) | _                                          |
|----------------------------------------------------------------------------------------------------|--------------------------------------------|
| (ศ. ๖ 🌣 (๑) 🔄 🕲 🍓 🖗 ( 🗶 🛱 🎁 🖉 🥰 ( 🥔 🗐 🧶 🦃 🦉 🦓 ( 🤽 ( ?<br>🗖 กระกระเงิน (33-ผู้ให้ระคปสุงภามก์กาม)                                                                 | _                                          |
| การชำระเงิน (33-ผู้ใช้ระดับสูงงานทำจ่าย)                                                                                                    | = = ×                                      |
|                                                                                                    |                                            |
| <ul> <li></li></ul>                                                                                                    | ชื่อชไพพลายเออรัสไงจ่<br>                  |
| ใบแจ้งหนี้รายการคอกเบี้ย<br>เลชที่<br>อำนานเงิน<br>ดู <u>รายการใบแอ้งหนี้</u>                                                                                    |                                            |
| ดูรายการ<br>การอ่าเนินการ 1 บ้อนข้อมูล/ปรับปรุง?บแจ้งหนี้ ดูรายการอ่าร                                                                                           | ารใบแจงหน<br>ม <b>่ประมาลผล</b><br>าระเงิน |

กดปุ่ม บันทึก (สีเหลือง) ด้านบนซ้าย 📼 ตกลง

| ٨  | Oracle Applications - Oracle Ap        | oplication R12 (Production)    |                       |                                   |                         |                        |              |                          |          |
|----|----------------------------------------|--------------------------------|-----------------------|-----------------------------------|-------------------------|------------------------|--------------|--------------------------|----------|
| าพ | จ์ แก้ไข มุมมอง โฟลเดอร์ เครื่อ        | วงมือ วินโดว์(w) วิธีใช้       |                       |                                   |                         |                        |              |                          |          |
|    | - 🏷 🔕 l 🖉 🏷 🖉 🖉 l                      | ※1016日日日日                      | 1 🌒 🥖 🎭 i 🎇 i 🤶       |                                   |                         |                        |              |                          |          |
|    | กรขำระเงิน (33-ผู้ใช้ระดับสูงงานท่     | าจ่าม)                         |                       |                                   |                         |                        |              | =                        |          |
|    | 🖳เลือกใบแจ้งหนี้ (33-ผู้ใช้ระดับ:<br>3 | สูงงานทำจ่าย) - 33 สถาบันวิจับ | และพัฒนาวิทยาศาสตร์แล | ะเทคโนโลยี, 376, ธนา<br>จำนานเงิน | าคารไทยพาณ์<br>ที่ข่าระ | ชย์ จำกัด (มหาข<br>600 | .00 เระเงิน  | ชื่อชัพพลายเออร์สั่งจ่   | -        |
|    |                                        |                                |                       |                                   | รวม                     | 600                    | .00          |                          | A        |
|    |                                        |                                |                       |                                   |                         |                        | ~            |                          |          |
|    | เลขที่<br>ใบแจ้งหนี้                   | จำนวนเงิน<br>ที่ช่าระ          | จำนวนเงิน<br>ส่วนลด   | จำนวนเงิน<br>ที่ค้างช่าระ         | ที่                     | ส่วนลด<br>จะใค้รับ []  |              |                          |          |
|    | 166000158                              | 600.00                         | 0.00                  | 0.00                              |                         | 0.00                   | A            |                          |          |
|    |                                        |                                |                       | )<br>I                            |                         |                        |              |                          | -        |
|    |                                        | î                              |                       | )<br>I                            |                         |                        | 3            | Þ                        |          |
|    |                                        |                                |                       |                                   |                         |                        |              | จำนานเงิน<br>ที่ช่าระ [] |          |
|    |                                        |                                |                       |                                   |                         |                        |              | 600.00                   | <u> </u> |
|    |                                        |                                |                       | ?ມມວັນໜີຮວມ                       | เอารออดเป็น             |                        | •            |                          |          |
|    |                                        |                                |                       | LD LLOOFING 1 LL                  | ลขที่                   |                        |              |                          |          |
|    |                                        |                                |                       | จำนวน                             | แงิน                    |                        |              |                          |          |
|    |                                        |                                |                       |                                   |                         |                        | <u></u>      |                          |          |
|    |                                        |                                |                       |                                   | ดรายการใ                | บแจ้งหนี้              |              |                          | -        |
|    |                                        |                                |                       |                                   | v-                      |                        | าริสวัสด์    | คืนเงินสดย่อย            |          |
|    |                                        |                                |                       |                                   |                         |                        | ମ୍ମ          | บการใบแจ้งหนี้           |          |
|    |                                        |                                |                       |                                   |                         |                        | การลงบัญชี ม | บังใม่ประมาลผล           |          |
|    | การ <u>ด</u> ำเนินกา                   | าร 1                           | ป้อน <u>ข้</u> อ      | มูล/ปรับปรุงใบแจ้งหนึ่            | ž                       |                        | ดูฐามกา      | เรช่ำระเงิน              |          |

กด x ออก จนได้ดังรูป

| Scale Applications - Oracle Application R12 (Production)   |                                                               |
|------------------------------------------------------------|---------------------------------------------------------------|
| ้ ใพล์ แก้ไข มุมมอง โฟลเดอร์ เครื่องมือ วินโดว์(พ) วิธีใช้ |                                                               |
|                                                            | 🦗 Г <b>?</b><br>>นาวิเลเตอร์ - 33-ผู้ใช้ระดับสูงงานทำอ่าย 👘 🗖 |
|                                                            | การชำระเงิน                                                   |
|                                                            | (เปิด                                                         |

กดปุ่ม Update วันที่รับเซ็ค จนได้รูป

| ค้นหาเลขเ                                      | าี่เชิด                      |                |        |         |                       |                   |
|------------------------------------------------|------------------------------|----------------|--------|---------|-----------------------|-------------------|
| ดังแต่เลขที่เ                                  | ชิค                          | ถึงเลขที่เช็ด  |        |         |                       |                   |
|                                                |                              |                | eiuno  |         |                       |                   |
|                                                |                              |                | คนทา   |         |                       |                   |
|                                                |                              |                |        |         |                       |                   |
|                                                |                              |                |        |         |                       |                   |
|                                                |                              |                |        |         |                       |                   |
| ข้อมูลเชิด                                     |                              |                |        |         |                       |                   |
|                                                | 1                            |                |        |         |                       |                   |
| ເລຍ                                            | า<br>ที่เช็ค วันที่จัดทำ     | อ่านวนเงิน     | รายการ | จ่ายให้ | เลขที่บัญขีธนาคาร     | าันที่รับเช็ค     |
| เลข<br>                                        | า<br>ศี่เช็ค วันที่จัดทำ     | จำนวนเงิน      | รามการ | จ่ามให้ | เลขที่บัญชีธนาคาร     | วันที่รับเช็ค     |
| เลช<br>                                        | า<br>ที่เช็ค วันที่จัดทำ     | จำนวนเงิน<br>  | รามการ | จ่ามให้ | เลขที่บัญช์ธนาคาร<br> | าันที่รับเช็ค<br> |
| เลช                                            | า<br>ที่เซ็ค วันที่จัดทำ     | จำนวนเงิน<br>  | รามการ | จ่ามให้ | เลชที่บัญชีธนาคาร<br> | าันที่รับเช็ค<br> |
| เลช<br>2 [                                     | า<br>ที่เซ็ค วันที่จัดทำ     | จำนวนเงิน      | รามการ | จ่ามให้ | เลขที่บัญชีธนาคาร<br> | วันที่รับเช็ค     |
|                                                | า<br>สี่เซ็ค วันที่จัดทำ<br> | ช่านวนเงิน<br> | รามการ | จ่ามให้ | เลขที่บัญชีธนาคาร<br> | วันที่รับเช็ค     |
| ۲۵۵۱<br>۲۰۰۲ ۲۰۰۲ ۲۰۰۲ ۲۰۰۲ ۲۰۰۲ ۲۰۰۲ ۲۰۰۲ ۲۰۰ | า<br>ที่เฮิด วันห์จัดห่า<br> | ชำนวนเงิน<br>  | รามการ | จ่ามให้ | เลขที่บัญชีธนาคาร<br> | วันที่รับเช็ด     |
|                                                | า<br>1/260 วันห์จัดห่า<br>   | ชำนวนเงิน<br>  | รามการ | จ่ามให้ | เลขที่บัญชีธนาคาร     | าันที่รับเซ็ค     |
|                                                | า<br>1/260 วันห์จัดห่า<br>   | ร้านวนเงิน     | รามการ | จ่ามให้ | เลขที่บัญชีธนาคาร     | าันที่รับเช็ด     |
|                                                | า<br>รีเซิด วันส์จัดหา<br>   | ร้านวนเงิน     | รามการ | จ่ามให้ | เลขที่บัญชีธนาคาร     | าันที่รับเช็ด     |

### ใส่เลขที่เช็ค 376 ที่ได้ก่อนหน้านี้ลงในช่อง "ตั้งแต่เลขที่เช็ค" แล้วกดตกลง

| - e  |                                        |                                                                                                 |                                                            |                                                                                                    |                                                                                                    |                                                                                                    |            |  |
|------|----------------------------------------|-------------------------------------------------------------------------------------------------|------------------------------------------------------------|----------------------------------------------------------------------------------------------------|----------------------------------------------------------------------------------------------------|----------------------------------------------------------------------------------------------------|------------|--|
|      | านหาเลขทีเชิด –                        |                                                                                                 |                                                            |                                                                                                    |                                                                                                    |                                                                                                    |            |  |
| ต้ัง | แต่เลขที่เช็ค <mark>37</mark>          | 76                                                                                              | ถึงเลขที่เช็ค 3                                            | 76                                                                                                    |                                                                                                    |                                                                                                    |            |  |
|      |                                        |                                                                                                 |                                                            | ~                                                                                                    |                                                                                                    |                                                                                                    |            |  |
|      |                                        |                                                                                                 |                                                            | คนหา                                                                                                    |                                                                                                    |                                                                                                    |            |  |
|      |                                        |                                                                                                 |                                                            |                                                                                                    |                                                                                                    |                                                                                                    |            |  |
|      |                                        |                                                                                                 |                                                            |                                                                                                    |                                                                                                    |                                                                                                    |            |  |
|      |                                        |                                                                                                 |                                                            |                                                                                                    |                                                                                                    |                                                                                                    |            |  |
|      | v _                                    |                                                                                                 |                                                            |                                                                                                    |                                                                                                    |                                                                                                    |            |  |
|      | ขอมูลเชค —                             | . d                                                                                             |                                                            |                                                                                                    | ·                                                                                                    | de a                                                                                                    | u du e     |  |
|      | เลขทเชค<br>376                         | วนทจดทา<br>05-07-2011                                                                           | 26 880 00                                                  | รายการ<br>ค่าเดินทาง25-27พ.ค.54 22-25มิ ย.54 ค                                                                                | จายเห<br>นายดำเนิน กาละด์                                                                                        | เลขทบญชธนาคาร<br>KTB S/A#37174-7 อดหนเ                                                                                       | านทรบเชค   |  |
|      | 376                                    | 14-03-2013                                                                                      | 4.345.50                                                   | ค่าวัสด5รายการ คก.อิมัลขั้นปลา อ.55                                                                                           | นางสาว อรณ์ อภิชาติสรางกร                                                                                        | KTB S/A#42836-2เงินอดห                                                                                                    |            |  |
|      | 376                                    | 12-07-2017                                                                                      | 34.500.00                                                  | ค่าจ้าง+กองทน ก.ค.60 คก.Green Eri อ                                                                                           | นิตยา มหาไชยวงศ์                                                                                                 | 5210610446                                                                                                    | 12-07-2017 |  |
|      |                                        |                                                                                                 | 600.00                                                     | ,                                                                                                    |                                                                                                    | 6672946248                                                                                                    |            |  |
|      | 376                                    | 10-01-2023                                                                                      |                                                            |                                                                                                    |                                                                                                    |                                                                                                    |            |  |
|      | 376<br>376                             | 10-01-2023                                                                                      | 19,500.00                                                  |                                                                                                    | นางปรานอม ก้านเหลือง                                                                                             | 05-3405-10-000543-2                                                                                                    |            |  |
|      | 376<br>376<br>376                      | 10-01-2023                                                                                      | 19,500.00<br>7.813.50                                      | าัสด                                                                                                    | นางปรานอม กานเหลือง<br>นายนิกร มังกรทอง                                                                          | 05-3405-10-000543-2<br>KTB#521-0-00583-6/3259                                                                                |            |  |
|      | 376<br>376<br>376<br>376               | 10-01-2023<br>16-09-2004<br>20-05-2005<br>25-09-2009                                            | 19,500.00<br>7,813.50<br>10.200.00                         | วัสดุ<br>กอนเงินรับฝากควบริหารคก.คลินิกเทคโ                                                                                   | นางปรานอม ก้านเหลือง<br>นายนิกร มังกรทอง<br>รศ.ดร.ธนพร.สปริยศิลป์                                                | 05-3405-10-000543-2<br>KTB#521-0-00583-6/3259<br>GSB#55209-0/681-5 ສ່ນເສ                                                     |            |  |
|      | 376<br>376<br>376<br>376<br>376        | 10-01-2023<br>16-09-2004<br>20-05-2005<br>25-09-2009<br>26-07-2013                              | 19,500.00<br>7,813.50<br>10,200.00<br>1.318.00             | วัสดุ<br>ถอนเงินรับฝากค่าบริหารคก.คลินิกเทคโ<br>เปิดเงินสมทบส่านนายถ้าง ก.ค.56 คก.เค                                          | นางปรานอม ก้านเหลือง<br>นาบนิกร มังกรทอง<br>รศ.ดร.ธนพร สุปริยศิลป์<br>นาย สถาพ ชพันธ์                            | 05-3405-10-000543-2<br>KTB#521-0-00583-6/3258<br>GSB#55209-0/681-5 ส่งเส<br>KTB S/A#46550 ออบนนน                             |            |  |
|      | 376<br>376<br>376<br>376<br>376<br>376 | 10-01-2023       16-09-2004       20-05-2005       25-09-2009       26-07-2013       26-11-2014 | 19,500.00<br>7,813.50<br>10,200.00<br>1,318.00<br>1.557.55 | วัสดุ<br>ถอนเงินรับฝากด่ามริหารดก.คลินิกเทดโ<br>เปิดเงินสมทบส่วนนายจ้าง ก.ค.56 คก.เค<br>เปิดเงินสมทบส่วนนายจ้างน.ส เกตรีน์ พ  | นางปรานอม กามเหลือง<br>นายนิคร มังกรทอง<br>รศ.ตร.ธนพร สูปริยศิลป์<br>นาย สุภาพ ซูฟนิธ์<br>นางสาว เวตรีย์ ฉัดรทอง | 05-3405-10-000543-2<br>KTB#521-0-00583-6/3256<br>GSB#55209-0/681-5 ส่งเส<br>KTB S/A#46550 อุดหนุน<br>KTB S/A#46550 อุดหนุน   | 26-11-2014 |  |
|      | 376<br>376<br>376<br>376<br>376<br>376 | 10-01-2023       16-09-2004       20-05-2005       25-09-2009       26-07-2013       26-11-2014 | 19,500.00<br>7,813.50<br>10,200.00<br>1,318.00<br>1,557.55 | าสิตุ<br>ถอนเงินรับฝากค่าบริหารคก.คลินิกเทคโ<br>เปิกเงินสมทบส่วนนายจ้าง ก.ค.58 คก.เค<br>เปิกเงินสมทบส่วนนายจ้างน.ส.บาจรีย์ พ. | นางปรานอม กามเหลือง<br>นายนิคร มังกรทอง<br>รศ.ดร.ธนพร สุปริยศิลป์<br>นาย สุภาพ ซูพันธ์<br>นางสาว บาจรีย์ ฉัตรทอง | 05-3405-10-000543-2<br>KTB#521-0-00583-6/3258<br>GSB#55209-0/681-5 ส่งเส<br>KTB S/A#46550 อุดหนุม 1<br>KTB S/A#221-0-50402-6 | 26-11-2014 |  |

ใส่วันที่รับเซ็ค ให้ตรงกับวันที่ในใบตั้งหนี้ สิ้นสุดการถอนเงินรับฝาก